# XR35CX Digital Controller

For Medium Temperature Refrigeration Applications

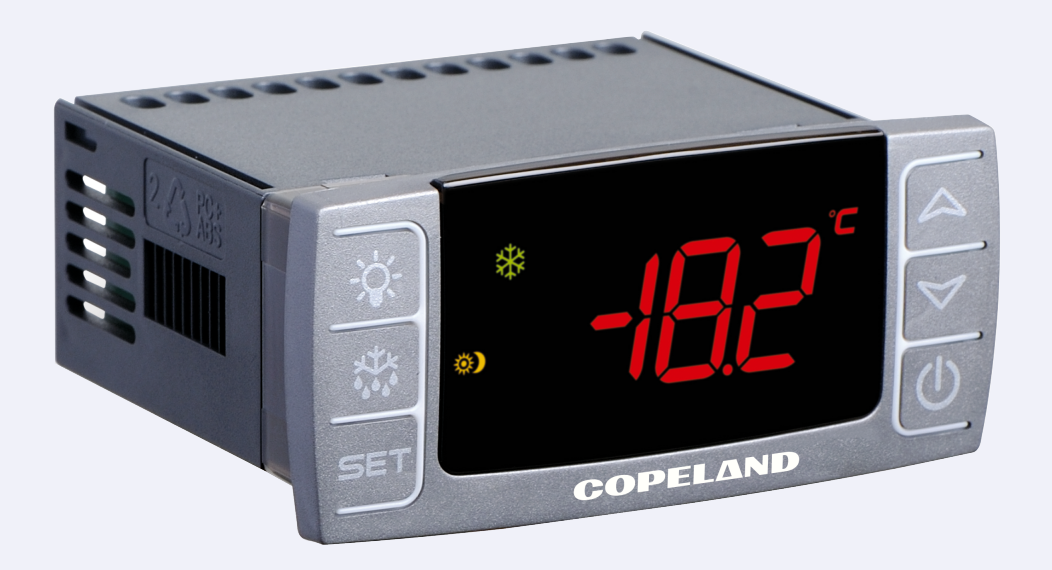

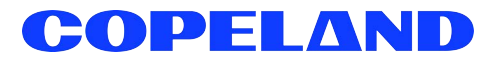

Copeland 1065 Big Shanty Road NW, Suite 100 Kennesaw, GA 30144 USA 770-425-2724 • 1-800-829-2724 www.copeland.com *Email:* ColdChain.TechnicalServices@copeland.com

| 1 INTRODUCTION                                                                       | . 1    |
|--------------------------------------------------------------------------------------|--------|
| 1.1 General Warning                                                                  | 1      |
| 2 OVERVIEW                                                                           | . 1    |
| 2.1 General Description                                                              | 1      |
| 2.2 Ordering Code                                                                    | 1      |
| 3 CONTROLLING LOADS                                                                  | . 2    |
| 3.1 Compressor                                                                       | 2      |
| 3.2 Defrost                                                                          | 2      |
| 3.3 Second Relay Configuration (PAR. oA1; TERM. 1-7)                                 | 2      |
| 3.3.1 Defrost Relay (OA I = 0EF)                                                     | 2      |
| 3.3.3 Auxiliary Relay (oA1 = AUS)                                                    | 2      |
| 3.3.3.1 Relay Activation by Digital Input (oA1 = AUS, i2F = AUS)                     | 2      |
| 3.3.3.2 Auxiliary Thermostat                                                         | 2      |
| 3.3.4 UN/UFF Relay (OA1 = ONF)                                                       | 2      |
| 3.3.6 Alarm Relay                                                                    | 2      |
| 3.3.7 Night Blind Management During Energy Saving Cycles                             | 2      |
| 4 FRONT PANEL COMMANDS                                                               | . 3    |
| 4.1 Keys and Functions                                                               | 3      |
| 4.2 Use of LEDS                                                                      | 3      |
| 5 MAX AND MIN TEMPERATURE MEMORIZATION                                               | . 4    |
| 5.1 How to See the MIN Temperature                                                   | 4      |
| 5.2 How to See the MAX Temperature                                                   | 4      |
| 5.3 How to Reset MAX and MIN Temperature Recorded                                    | 4      |
| 6 MAIN FUNCTIONS                                                                     | . 5    |
| 6.1 How to See the Setpoint                                                          | 5      |
| 6.2 How to Change the Setpoint                                                       | 5      |
| 6.3 How to Start a Manual Defrost                                                    | 5      |
| 5.4 How to Change a Parameter Value                                                  | 5<br>E |
| 6.5.1 How to Enter the Hidden Menu                                                   | 5<br>5 |
| 6.5.2 How to Move a Parameter from the Hidden Menu to the First Level and Vice Versa | 5      |
| 6.6 How to Assign a MODBUS Address                                                   | 6      |
| 6.7 How to Lock the Keyboard                                                         | 6      |
| 6.8 To Unlock the Keyboard                                                           | 6      |
| 6.9 The Continuous Cycle                                                             | 6      |
|                                                                                      | 0      |
| 7 PARAMETERS                                                                         | . 7    |

| 8 DIGITAL INPUTS                                                                                                    | 13                                                             |
|----------------------------------------------------------------------------------------------------|----------------------------------------------------------------|
| <ul> <li>8.1 Generic Alarm (i2F=EAL)</li> <li>8.2 Serious Alarm Mode (i2F=bAL)</li></ul>                                                              | 13<br>13<br>13<br>13<br>13<br>13<br>13<br>13<br>13<br>13<br>13 |
| 9 RS485 SERIAL LINE (FOR MONITORING SYSTEMS)                                                                                                    | 14                                                             |
| 10 X-REP OUTPUT (OPTIONAL)                                                                                                    | 14                                                             |
| 11 INSTALLATION AND MOUNTING                                                                                                    | 14                                                             |
| 12 ELECTRICAL CONNECTIONS                                                                                                    | 15                                                             |
| 12.1 Probe Connection                                                                                                    | 15                                                             |
| 13 HOW TO USE THE HOT KEY                                                                                                    | 15                                                             |
| <ul> <li>13.1 How to Program a Hot Key From the Controller (Upload)</li> <li>13.2 How to Program the Controller Using a Hot Key (Download)</li> </ul> | 15<br>15                                                       |
| 14 ALARM SIGNALS                                                                                                    | 16                                                             |
| <ul> <li>14.1 Silencing Buzzer / Alarm Relay Output</li> <li>14.2 Alarm Recovery</li> <li>14.3 Other Messages</li> </ul>                              | 16<br>16<br>16                                                 |
| 15 SPECIFICATIONS                                                                                                    | 17                                                             |
| 16 CONNECTIONS                                                                                                    | 18                                                             |
| 17 WIRING CONNECTION TO SITE SUPERVISOR                                                                                                    | 19                                                             |
| 18 E2 MODBUS NETWORK WIRING                                                                                                    | 21                                                             |
| 19 ECT MODBUS NETWORKING TO E2S                                                                                                    | 22                                                             |
| <ul> <li>19.1 COM Port Associations - E2 Versions 3.xx and Below</li></ul>                                                                            | 22<br>23<br>23<br>23<br>24<br>25<br>25                         |
| 20 DEFAULT SETTING VALUES                                                                                                    | 26                                                             |
|                                                                                                    | 0                                                              |
| AND XEV DEVICES                                                                                                    | 30                                                             |

# 1 Introduction

## 1.1 General Warning

Please read the following safety precautions and warnings before using this product:

| <ul> <li>This manual is part of the product and should be kept near the controller for easy and quick reference.</li> <li>The controller should not be used for purposes different from those described in this manual. It cannot be used as a safety device.</li> <li>Check the application limits before proceeding.</li> </ul> |
|----------------------------------------------------------------------------------------------------|
|                                                                                                    |
| Check that the supply voltage is correct before connecting the controller.                                                                                                    |
| <ul> <li>Do not expose to water or moisture: use the controller only within the operating limits and avoid<br/>sudden temperature changes with high atmospheric humidity to prevent condensation from<br/>forming.</li> </ul>                                                                                                    |
| Warning! Disconnect all electrical connections before performing any kind of maintenance.                                                                                                    |
| • Fit the probe where it is not accessible by the end user. The controller must not be opened.                                                                                                    |
| <ul> <li>In case of failure or faulty operation, send the controller back to the distributor or to Copeland<br/>(see address) with a detailed description of the fault.</li> </ul>                                                                                                    |
| • Verify the maximum current that can be applied to each relay (see Section 15, Specifications).                                                                                                    |
| • Ensure that the wires for probes, loads, and the power supply are separated and far enough from each other, without crossing or intertwining.                                                                                                    |
| • In case of applications in industrial environments, the use of main filters (our mod. FT1) in parallel with inductive loads could be useful.                                                                                                    |
|                                                                                                    |

# 2 Overview

## 2.1 General Description

Model XR35CX (32 mm x 74 mm) is a digital thermostat with off-cycle defrost, designed for refrigeration applications at normal temperature. It has two (2) relay outputs to control compressor and light (configurable).

It can also have up to four (4) NTC, CtC, or PT1000 probe inputs: the first one for temperature control, the second one located on the evaporator to control the defrost termination temperature. One of the two digital inputs can operate as a third temperature probe. The fourth probe is used to signal the condenser temperature alarm or to display a temperature value. Set the PbC parameter to CtC to support standard CPC temperature sensors (factory default).

The RS485 serial output enables the controller to be connected to a network line that is a MODBUS-RTU compatible, such as the monitoring units of X-WEB family. The Hot Key receptacle allows the controller to be programmed by means of the Hot Key programming keyboard. The controller is fully configurable through special parameters that can be easily programmed through the keyboard.

# 2.2 Ordering Code

Table 2-1 - Product Ordering Code

| Device Name        | Code                               | Copeland<br>Code |
|--------------------|------------------------------------|------------------|
| XR35CX -<br>110VAC | XR35CX -4C6F3B<br>X0LG1MEUB4NA-000 | 318-6020         |
| XR35CX -<br>230VAC | XR35CX -5C6F3B<br>X0LG1MEUB5NA-000 | 318-6021         |

# 3.1 Compressor

The regulation is performed according to the temperature measured by the thermostat probe with a positive differential from the setpoint: if the temperature increases and reaches setpoint plus the differential, the compressor is started and then turned OFF when the temperature reaches the setpoint value again.

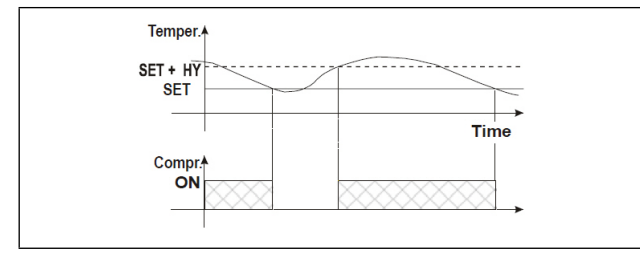

Figure 3-1 - Compressor Temperature Regulation

In case of a fault in the thermostat probe, the start and stop of the compressor are timed through parameters **Con** and **CoF**.

# 3.2 Defrost

With **oA1** <u>different from</u> dEF and tdF = EL, the controller performs a timed defrost, simply stopping the compressor.

With oA1 = dEF, two defrost modes are available through the tdF parameter: defrost through electrical heater (tdF = EL) and hot gas defrost (tdF = in); in this case, the second relay has to be set.

The defrost interval depends on the presence of the RTC (optional). If the RTC is present, it is controlled by means of parameter **EdF**:

- With EdF = in, the defrost is made every IdF time standard way for controller without RTC.
- With EdF = rtC, the defrost is made in real time depending on the hours set in the parameters Ld1...Ld6 on workdays and in Sd1...Sd6 in holidays.

Other parameters are used to control defrost cycles: its maximum defrost duration (**MdF**) and two defrost modes: time or controlled by the evaporator's probe (**P2P**).

# 3.3 Second Relay Configuration (PAR. oA1; TERM. 1-7)

Depending on the kind of application, the function of the second relay (terminals 1-7) can be set through the oA1 parameter.

## 3.3.1 Defrost Relay (oA1 = dEF)

With **oA1** = **dEF**, the relay functions as a defrost relay. See **Section 3.2, Defrost** for more details.

## 3.3.2 Light Relay

With oA1 = Lig, the relay operates as light.

### 3.3.3 Auxiliary Relay (oA1 = AUS)

#### 3.3.3.1 Relay Activation by Digital Input (oA1 = AUS, i2F = AUS)

With **oA1** = **AUS** and **i2F** = **AUS**, the relay 1-7 is switched ON and OFF by a digital input.

#### 3.3.3.2 Auxiliary Thermostat

An anti-condensing heater with the possibility of switching it ON and OFF also by keyboard.

The function of the auxiliary relay can be configured by means of the following parameters:

- ACH Kind of regulation for the auxiliary relay: Ht: heating; CL: cooling
- SAA Setpoint for auxiliary relay
- SHy Differential for auxiliary relay
- ArP Probe for auxiliary relay
- Sdd Auxiliary output OFF during defrost

NOTE

Set oA1 = AUS and ArP = nP (no probe for auxiliary output). In this case the relay 1-7 can be activated only by digital input with i1F or i2F = AUS.

## 3.3.4 ON/OFF Relay (oA1 = onF)

In this case, the relay is activated when the controller is turned ON and deactivated when the controller is turned OFF.

## 3.3.5 Neutral Zone Regulation

With **oA1** = **db**, relay 1-7 can control a heater element to perform a neutral zone action.

- oA1 cut in = SEt Hy
- oA1 cut out = SEt

#### 3.3.6 Alarm Relay

With **oA1 = ALr**, the relay 1-7 operates as an alarm relay. It is activated every time an alarm occurs.

Its status depends on the **tbA** parameter: if **tbA = y**, the relay is silenced by pressing any key.

If **tbA** = **n**, the alarm relay remains ON until the alarm condition recovers.

### 3.3.7 Night Blind Management During Energy Saving Cycles

With **oA1** = **HES**, the relay 1-7 operates to manage the night blind: the relay is energized when the energy saving cycle is activated, by digital input, frontal button or RTC (optional).

# 4 Front Panel Commands

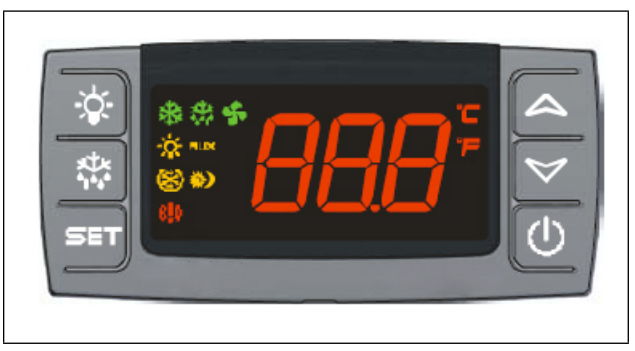

Figure 4-1 - XR35CX Front Panel

# 4.1 Keys and Functions

**Table 4-1** shows the keys that are found on the front panel ofthe XR35CX controller and their corresponding functions:

#### Table 4-1 - XR35CX Front Panel Keys and Functions

| Key                  | Function                                                                                                    |
|----------------------|----------------------------------------------------------------------------------------------------|
| SET                  | To display the target setpoint; in programming mode, it selects a parameter or confirms an operation.                                              |
|                      | (DEF key) To start a manual defrost.                                                                                                    |
| <b>ک</b> ®           | (UP arrow key) To see the MAX stored<br>temperature; in programming mode, it<br>browses the parameter codes or<br>increases the displayed value.   |
| $\bigtriangledown$   | (DOWN arrow key) To see the MIN stored<br>temperature; in programming mode, it<br>browses the parameter codes or<br>decreases the displayed value. |
| (                    | Switches the controller OFF, if <b>onF = oFF</b> .                                                                                                 |
| -\ <b>`</b> -        | Switches the light ON and OFF, if <b>oA1 = Lig</b> .                                                                                               |
|                      | Key Combinations                                                                                                    |
| ®∧+∨                 | To lock and unlock the keyboard.                                                                                                    |
| SET + 🏷              | To enter programming mode.                                                                                                    |
| SET + <sup>®</sup> ∧ | To return to the room temperature display.                                                                                                    |

# 4.2 Use of LEDS

Each LED function is described in Table 4-2:

#### Table 4-2 - LEDs

| LED           | Mode     | Function                       |
|---------------|----------|--------------------------------|
| 袾             | ON       | Compressor enabled             |
| 豢             | Flashing | Anti-short cycle delay enabled |
| 懋             | ON       | Defrost enabled                |
| 漆             | Flashing | Drip time in progress          |
| ( <b>!</b> )) | ON       | An alarm is occurring          |
| *             | ON       | Continuous cycle is running    |
| <b>(</b> )    | ON       | Energy saving enabled          |
| -ÿ-           | ON       | Light ON                       |
| AUX           | ON       | Auxiliary relay ON             |
| °C/°F         | ON       | Measurement unit               |
| °C/°F         | Flashing | Programming phase              |

# 5 MAX and MIN Temperature Memorization

## 5.1 How to See the MIN Temperature

- 1. Press and release the **DOWN** arrow key.
- 2. The Lo message will be displayed followed by the minimum temperature recorded.
- 3. By pressing the **DOWN** arrow key again or by waiting 5 seconds, the normal display will be restored.

## 5.2 How to See the MAX Temperature

- 1. Press and release the UP arrow key.
- 2. The Hi message will be displayed followed by the maximum temperature recorded.
- 3. By pressing the UP arrow key again or by waiting 5 seconds, the normal display will be restored.

## 5.3 How to Reset MAX and MIN Temperature Recorded

- 1. Press and hold the **SET** key for more than 3 seconds while the maximum or minimum temperature is displayed. (rSt message will be displayed)
- 2. To confirm the operation, the rSt message starts blinking and the normal temperature will be displayed.

# 6 Main Functions

## 6.1 How to See the Setpoint

1. Push and immediately release the **SET** key: the display will show the setpoint value.

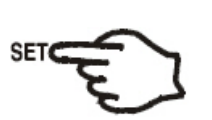

2. Push and immediately release the **SET** key or wait for 5 seconds to display the probe value again.

## 6.2 How to Change the Setpoint

- 1. Push the **SET** key for more than 2 seconds to change the setpoint value.
- 2. The value of the setpoint will be displayed and the °C or °F LED starts blinking.
- 3. To change the setpoint value, push the **UP** or **DOWN** arrow keys within 10 seconds.
- 4. To memorize the new setpoint value, push the **SET** key again or wait 10 seconds.

## 6.3 How to Start a Manual Defrost

Push the **DEF** key for more than 2 seconds and a manual defrost will start.

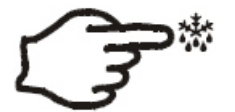

# 6.4 How to Change a Parameter Value

To change the parameter's value operate as follows:

- Enter the Programming mode by pressing the SET + DOWN arrow keys for 3 seconds (the °C or °F LED starts blinking).
- 2. Select the required parameter (refer to **Section 7**, **Parameters** for the list of parameters). Press the **SET** key to display its value.
- 3. Use the UP or DOWN arrow keys to change its value.
- 4. Press **SET** to store the new value and move to the following parameter.
- 5. To exit, press **SET + UP** arrow keys or wait 15 seconds without pressing a key.

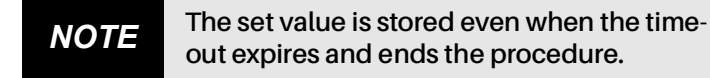

## 6.5 The Hidden Menu

The Hidden Menu includes all the parameters of the controller.

#### 6.5.1 How to Enter the Hidden Menu

- Enter the Programming mode by pressing the SET + DOWN arrow keys for 3 seconds (the °C or °F LED starts blinking).
- Immediately release the keys, then push the SET + DOWN arrow keys again for more than 7 seconds. The Pr2 label will be displayed immediately followed by the Hy parameter. <u>NOW YOU ARE IN THE HIDDEN MENU.</u>
- 3. Select the required parameter. See Section 7, Parameters for the list of parameters.
- 4. Press the SET key to display its value.
- 5. Use the UP or DOWN arrow keys to change its value.
- 6. Press **SET** to store the new value and move to the next parameter.
- 7. Press **SET + DOWN** arrow keys or wait for 15 seconds without pressing a key to exit.

NOTE

NOTE

If a parameter is not present in Pr1, the noP message is displayed after 3 seconds. Keep the keys pressed until the Pr2 message is displayed.

The set value is stored even when the timeout expires and ends the procedure.

#### 6.5.2 How to Move a Parameter from the Hidden Menu to the First Level and Vice Versa

Each parameter present in the **Hidden Menu** can be removed or put into **THE FIRST LEVEL** (user level) by pressing **SET + DOWN** arrow keys.

In the **Hidden Menu**, when a parameter is present in First Level, the decimal point is visible.

## 6.6 How to Assign a MODBUS Address

- 1. Follow Steps 1 and 2 of Section 6.5.1, How to Enter the Hidden Menu to access the Hidden Menu.
- 2. Select the Adr parameter.
- 3. Press **SET** to select.
- 4. Choose the address number using the arrow keys and press SET again to save.
- 5. Press the SET and UP arrow keys to exit.

Note that devices cannot have duplicate addresses on the network. Assigning MODBUS addresses prior to terminating the network and leaving the address of device 1 as unused until the network is connected can prevent duplicate addressing network issues.

## 6.7 How to Lock the Keyboard

- 1. Keep the UP and the DOWN arrow keys pressed for more than 3 seconds.
- 2. The **PoF** message will be displayed and the keyboard will be locked. At this point it will be possible to see the setpoint or the MAX or MIN temperature stored only.
- 3. If a key is pressed more than 3 seconds, the PoF message will be displayed.

# 6.8 To Unlock the Keyboard

To unlock the keyboard, press the UP and the DOWN arrow keys for more than 3 seconds until the Pon message displays.

## 6.9 The Continuous Cycle

When defrost is not in progress, it can be activated by pressing the **UP** arrow key for about 3 seconds. The compressor operates to maintain the CCS setpoint for the time set through the **CCt** parameter. The cycle can be terminated before the end of the set time by pressing the same activation key (UP arrow key) for 3 seconds.

## 6.10 The ON/OFF Function

With **onF** = **oFF**, pushing the **ON/OFF** key will turn the controller OFF. The **OFF** message is displayed. In this configuration, the regulation is disabled.

To switch the controller **ON**, push again the **ON/OFF** key.

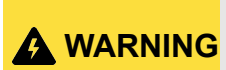

Loads connected to the normally closed contacts of the relays are <u>always supplied and under</u> <u>voltage</u>, even if the controller is in stand-by mode.

# 7 Parameters

| Code | Parameter                                                                                          | Function                                                                                                    |
|------|----------------------------------------------------------------------------------------------------|----------------------------------------------------------------------------------------------------|
|      |                                                                                                    | REGULATION                                                                                                    |
| Hy   | Differential                                                                                       | (0.1 to 25.5°C / 1 to 255°F)<br>Intervention differential for setpoint. Compressor Cut IN is Setpoint + differential<br>( <b>Hy</b> ). Compressor Cut OUT is when the temperature reaches the setpoint.                   |
| LS   | Minimum setpoint                                                                                   | (-100°C to SEt/-148°F to SEt)<br>Sets the minimum value for the setpoint.                                                                                                    |
| US   | Maximum setpoint                                                                                   | (SEt to 110°C/ SEt to 230°F)<br>Sets the maximum value for the setpoint.                                                                                                    |
| ot   | Thermostat probe calibration                                                                       | (-12.0 to 12.0°C; -120 to 120°F)<br>Allows to adjust possible offset of the thermostat probe.                                                                                                    |
| P2P  | Evaporator probe presence                                                                          | <ul><li>n = not present: the defrost stops by time</li><li>y = present: the defrost stops by temperature</li></ul>                                                                                                    |
| oE   | Evaporator probe calibration                                                                       | (-12.0 to 12.0°C; -120 to 120°F)<br>Allows to adjust possible offset of the evaporator probe.                                                                                                    |
| P3P  | Third probe presence ( <b>P3</b> )                                                                 | <ul> <li>n = not present: the terminals 18-20 operate as digital input</li> <li>y = present: the terminals 18-20 operate as third probe</li> </ul>                                                                        |
| o3   | Third probe calibration (P3)                                                                       | (-12.0 to 12.0°C; -120 to 120°F)<br>Allows to adjust possible offset of the third probe.                                                                                                    |
| P4P  | Fourth probe presence                                                                              | ( <b>n</b> = not present, <b>y</b> = present)                                                                                                    |
| o4   | Fourth probe calibration                                                                           | (-12.0 to 12.0°C)<br>Allows to adjust possible offset of the fourth probe.                                                                                                    |
| Ods  | Outputs activation delay at start up                                                               | (0 to 255 min)<br>This function is enabled at the initial start up of the controller and inhibits any<br>output activation for the period of time set in the parameter.                                                   |
| Ac   | Anti-short cycle delay                                                                             | (0 to 50 min)<br>Minimum interval between the compressor stop and the following restart.                                                                                                    |
| rtr  | Percentage of the second and first probe<br>for regulation (0 to 100;<br><b>100 = P1, 0 = P2</b> ) | Allows to set the regulation according to the percentage of the first and second probe, as for the following formula ( <b>rtr(P1 - P2)/100 + P2</b> ).                                                                    |
| CCt  | Compressor ON time during continuous cycle                                                         | (0.0 to 24.0 hr, res. 10 min)<br>Allows to set the length of the continuous cycle: compressor stays ON without<br>interruption for the CCt time. Can be used, for instance, when the room is filled<br>with new products. |
| CCS  | Setpoint for continuous cycle                                                                      | (-100 to 150°C)<br>Sets the setpoint used during the continuous cycle.                                                                                                    |
| Con  | Compressor ON time with faulty probe                                                               | (0 to 255 min)<br>Time during which the compressor is active in case of faulty thermostat probe.<br>With <b>Con = 0</b> , compressor is always <b>OFF</b> .                                                               |
| CoF  | Compressor OFF time with faulty probe                                                              | (0 to 255 min)<br>Time during which the compressor is <b>OFF</b> in case of faulty thermostat probe. With<br><b>CoF = 0</b> , compressor is always active.                                                                |
| СН   | Type of action                                                                                     | CL = cooling; Ht = heating                                                                                                    |

| Code | Parameter                                                                                                    | Function                                                                                                    |
|------|----------------------------------------------------------------------------------------------------|----------------------------------------------------------------------------------------------------|
|      |                                                                                                    | DISPLAY                                                                                                    |
| CF   | Temperature measurement unit                                                                                 | $^{\circ}$ C = Celsius; $^{\circ}$ F = Fahrenheit<br>CAUTION! When the measurement unit is changed, the setpoint and the<br>values of the parameters Hy, LS, US, ot, ALU, and ALL have to be checked<br>and modified if necessary.                                                                                                    |
| rES  | Resolution (for °C)                                                                                          | ( <b>in</b> = 1°C; <b>dE</b> = 0.1°C)<br>Allows decimal point display.                                                                                                    |
| Lod  | Controller display                                                                                           | <ul> <li>(P1, P2, P3, P4, SEt, dtr)</li> <li>Selects which probe is displayed by the controller:</li> <li>P1 = Thermostat probe</li> <li>P2 = Evaporator probe</li> <li>P3 = Third probe (only for model with this option enabled)</li> <li>P4 = Fourth probe</li> <li>SEt = setpoint</li> <li>dtr = percentage of visualization</li> </ul> |
| Red  | X- REP display (optional)                                                                                    | <ul> <li>(P1, P2, P3, P4, SEt, dtr)</li> <li>Selects which probe is displayed by X-REP:</li> <li>P1 = Thermostat probe</li> <li>P2 = Evaporator probe</li> <li>P3 = Third probe (only for model with this option enabled)</li> <li>P4 = Fourth probe</li> <li>SEt = setpoint</li> <li>dtr = percentage of visualization</li> </ul>          |
| dLy  | Display delay                                                                                                | (0 to 20.0 min, res. 10 sec)<br>When the temperature increases, the display is updated of 1°C/1°F after this time.                                                                                                    |
| dtr  | Percentage of the second and first probe<br>for visualization when Lod = dtr (0 to 100;<br>100 = P1, 0 = P2) | if <b>Lod = dtr</b> :<br>Allows to set the visualization according to the percentage of the first and second<br>probe, as for the following formula (dtr(P1 - P2)/100 + P2).                                                                                                    |
|      |                                                                                                    | DEFROST                                                                                                    |
| tdF  | Defrost type                                                                                                 | EL = electric heater; in = hot gas                                                                                                    |
| dFP  | Probe selection for defrost termination                                                                      | <ul> <li>nP = no probe</li> <li>P1 = thermostat probe</li> <li>P2 = evaporator probe</li> <li>P3 = configurable probe</li> <li>P4 = probe on Hot Key plug</li> </ul>                                                                                                    |
| dtE  | Defrost termination temperature                                                                              | (-50 to $50^{\circ}$ C/ -58 to $122^{\circ}$ F) (Enabled only when EdF = Pb)<br>Sets the temperature measured by the evaporator probe, which causes the end of defrost.                                                                                                    |
| ldF  | Interval between defrost cycles                                                                              | (0 to 120 hr)<br>Determines the time interval between the beginning of two defrost cycles.                                                                                                    |
| MdF  | Maximum duration for defrost                                                                                 | (0 to 255 min)<br>When <b>P2P = n</b> , (not evaporator probe: timed defrost), it sets the defrost duration.<br>When <b>P2P = y</b> (defrost end based on temperature), it sets the maximum duration<br>for defrost.                                                                                                    |
| dSd  | Start defrost delay                                                                                          | (0 to 99 min)<br>This is useful when different defrost start times are necessary to avoid overloading<br>the plant.                                                                                                    |
| dFd  | Temperature displayed during defrost                                                                         | ( <b>rt</b> = real temperature; <b>it</b> = temperature at defrost start; <b>SEt</b> = setpoint; <b>dEF</b> = dEF label)                                                                                                    |

| Code | Parameter                                      | Function                                                                                                    |
|------|------------------------------------------------|----------------------------------------------------------------------------------------------------|
| dAd  | MAX display delay after defrost                | (0 to 255 min)<br>Sets the maximum time between the end of defrost and the restarting of the real<br>room temperature display.                                                                                                    |
| Fdt  | Drip time                                      | (0 to 120 min)<br>Time interval between reaching defrost termination temperature and the restoring<br>of the controller's normal operation. This time allows the evaporator to eliminate<br>water drops that might have formed due to defrost.                                 |
| dPo  | First defrost after start-up                   | ( <b>y</b> = immediate; <b>n</b> = after the IdF time)                                                                                                    |
| dAF  | Defrost delay after continuous cycle           | (0 to 23.5 hr)<br>Time interval between the end of the fast freezing cycle and the following defrost<br>related to it.                                                                                                    |
|      | AUXILIARY THERMO                               | STAT CONFIGURATION (terms. 1-7) - oA1 = AUS                                                                                                    |
| ACH  | Kind of regulation for auxiliary relay         | Ht = heating; CL = cooling                                                                                                    |
| SAA  | Setpoint for auxiliary relay                   | (-100 to 110.0°C; -148 to 230°F)<br>Defines the room temperature setpoint to switch auxiliary relay.                                                                                                    |
| SHy  | Differential for auxiliary output              | (0.1 to 25.5°C / 1 to 255°F)<br>Intervention differential for auxiliary output setpoint.<br>With <b>ACH = CL</b> , AUX Cut in is SAA + SHy; AUX Cut out is SAA.<br>With <b>ACH = Ht</b> , AUX Cut in is SAA - SHy; AUX Cut out is SAA.                                         |
| ArP  | Probe selection for auxiliary                  | <ul> <li>nP = no probe, the auxiliary relay is switched only by the digital input</li> <li>P1 = Probe 1 (thermostat probe)</li> <li>P2 = Probe 2 (evaporator probe)</li> <li>P3 = Probe 3 (display probe)</li> <li>P4 = Probe 4</li> </ul>                                     |
| Sdd  | Auxiliary relay OFF during defrost             | ${\bf n}$ = the auxiliary relay operates during defrost; ${\bf y}$ = the auxiliary relay is switched OFF during defrost                                                                                                    |
|      |                                                | ALARMS                                                                                                    |
| ALP  | Probe selection for alarm                      | <ul> <li>nP = no probe, the temperature alarms are disabled</li> <li>P1 = Probe 1 (Thermostat probe)</li> <li>P2 = Probe 2 (evaporator probe)</li> <li>P3 = Probe 3 (display probe)</li> <li>P4 = Fourth probe</li> </ul>                                                      |
| ALC  | Temperature alarms configuration               | (Ab; rE)<br><b>Ab</b> = Absolute temperature: alarm temperature is given by the ALL or ALU values;<br><b>rE</b> = Temperature alarms are referred to the setpoint. Temperature alarm is<br>enabled when the temperature exceeds the <b>SEt + ALU</b> or <b>SEt-ALL</b> values. |
| ALU  | MAXIMUM temperature alarm                      | (ALL to 110°C; ALL to 230°F)<br>When this temperature is reached, the alarm is enabled after the <b>ALd</b> delay time.                                                                                                    |
| ALL  | Minimum temperature alarm                      | (-100°C to ALU; -148 to ALU)<br>When this temperature is reached, the alarm is enabled after the <b>ALd</b> delay time.                                                                                                    |
| AFH  | Differential for temperature alarm recovery    | (0.1 to 25.5°C; 1 to 45°F)<br>Intervention differential for recovery of temperature alarm.                                                                                                    |
| ALd  | Temperature alarm delay                        | (0 to 255 min)<br>Time interval between the detection of an alarm condition and alarm signaling.                                                                                                    |
| dAo  | Exclusion of temperature alarm at start-<br>up | (from 0.0 min to 23.5 hr)<br>Time interval between the detection of the temperature alarm condition after<br>controller power ON and alarm signaling.                                                                                                    |

| Code | Parameter                                               | Function                                                                                                    |
|------|---------------------------------------------------------|----------------------------------------------------------------------------------------------------|
|      | CON                                                     | DENSER TEMPERATURE ALARM                                                                                                    |
| AP2  | Probe selection for temperature alarm of condenser      | <ul> <li>nP = no probe</li> <li>P1 = thermostat probe</li> <li>P2 = evaporator probe</li> <li>P3 = configurable probe</li> <li>P4 = probe on Hot Key plug</li> </ul>                                                                      |
| AL2  | Low temperature alarm of condenser                      | (-100 to 150°C; -148 to 302°F)<br>When this temperature is reached the <b>LA2</b> alarm is signaled, possibly after the<br>Ad2 delay.                                                                                                    |
| AU2  | High temperature alarm of condenser                     | (-100 to 150°C; -148 to 302°F) When this temperature is reached the $\rm HA2$ alarm is signaled, possibly after the Ad2 delay.                                                                                                    |
| AH2  | Differential for temperature condenser alarm recovery   | (0.1 to 25.5°C; 1 to 45°F)                                                                                                    |
| Ad2  | Condenser temperature alarm delay                       | (0 to 255 min)<br>Time interval between the detection of the condenser alarm condition and alarm<br>signaling.                                                                                                    |
| dA2  | Condenser temperature alarm exclusion at start up       | (from 0.0 min to 23.5 hr, res. 10 min)                                                                                                    |
| bLL  | Compressor OFF with low temperature alarm of condenser  | <ul> <li>n = no: compressor keeps on working</li> <li>Y = yes: compressor is switched OFF until the alarm is present, in any case regulation restarts after Ac time at minimum</li> </ul>                                                 |
| AC2  | Compressor OFF with high temperature alarm of condenser | <ul> <li>n = no: compressor keeps on working</li> <li>Y = yes: compressor is switched OFF till the alarm is present, in any case</li> <li>regulation restarts after Ac time at minimum</li> </ul>                                         |
|      |                                                         | AUXILIARY RELAY                                                                                                    |
| tbA  | Alarm relay silencing (with <b>oA1 = ALr</b> )          | <ul> <li>n = silencing disabled: alarm relay stays ON until alarm condition lasts</li> <li>y = silencing enabled: alarm relay is switched OFF by pressing a key during an alarm</li> </ul>                                                |
| oA1  | Second relay configuration (1-7)                        | dEF = defrost; FAn: <u>do not select it</u> ; ALr: alarm; Lig: light; AUS: Auxiliary relay; onF: always ON with controller ON; db = neutral zone; cP2 = <u>do not select it</u> ; dEF2: <u>do</u> <u>not select it</u> ; HES: night blind |
| AOP  | Alarm relay polarity                                    | Set if the alarm relay is open or closed when an alarm happens.<br>CL = terminals 1-7 closed during an alarm<br>oP = terminals 1-7 open during an alarm                                                                                   |
|      |                                                         | DIGITAL INPUTS                                                                                                    |
| i1P  | Digital input polarity (18-20)                          | oP = the digital input is activated by opening the contact<br>CL = the digital input is activated by closing the contact                                                                                                    |
| i1F  | Digital input configuration (18-20)                     | <b>dor</b> = door switch function<br><b>dEF</b> = activation of a defrost cycle                                                                                                    |
| i2P  | 2 <sup>nd</sup> digital input polarity (18-19)          | oP = the digital input is activated by opening the contact<br>CL = the digital input is activated by closing the contact                                                                                                    |

| Code | Parameter                                                                        | Function                                                                                                    |
|------|----------------------------------------------------------------------------------|----------------------------------------------------------------------------------------------------|
| i2F  | 2 <sup>nd</sup> digital input configuration<br>(18-19)                           | <ul> <li>EAL = external alarm: EA message is displayed; bAL = serious alarm;</li> <li>CA message is displayed; PAL = pressure switch alarm, CA message is displayed;</li> <li>dor = door switch function; dEF = activation of a defrost cycle; ES = energy saving;</li> <li>AUS = auxiliary relay activation with oA1 = AUS;</li> <li>Htr = kind of action inversion (cooling - heating); FAn = fan;</li> <li>HdF = Holiday defrost (enable only with RTC); onF = to switch the controller OFF</li> </ul> |
| did  | With <b>i2F = EAL</b> or <b>i2F = bAL</b> : digital input<br>alarm delay (18-20) | (0 to 255 min)<br>Delay between the detection of the external alarm condition and its signaling.                                                                                                    |
| uiu  | With <b>i2F = PAL</b> : time for pressure switch function                        | (0 to 255 min)<br>Time interval to calculate the number of the pressure switch activation.                                                                                                    |
| doA  | Door open signaling delay                                                        | (0 to 255 min)                                                                                                    |
| nPS  | Pressure switch number                                                           | (0 to 15)<br>Number of activation of the pressure switch, during the did interval, before<br>signaling the alarm event ( <b>i2F= PAL</b> ). If the <b>nPS</b> activation in the did time is<br>reached, switch OFF and ON the controller to restart normal regulation.                                                                                                    |
| Odc  | Compressor status when open door                                                 | <b>no</b> ; <b>FAn</b> = normal; <b>CPr</b> , <b>F_C</b> = Compressor OFF                                                                                                    |
| rrd  | Outputs restart after doA alarm                                                  | <ul><li>no = outputs not affected by the doA alarm</li><li>yES = outputs restart with the doA alarm</li></ul>                                                                                                    |
| HES  | Temperature increase during the Energy<br>Saving cycle                           | (-30.0°C to 30.0°C)<br>Sets the increasing value of the setpoint during the Energy Saving cycle.                                                                                                    |
|      | TO SET CURRENT TIME AN                                                           | D WEEKLY HOLIDAYS (ONLY FOR MODELS WITH RTC)                                                                                                    |
| Hur  | Current hour (0 to 23 hr)                                                        | Sets the current hour.                                                                                                    |
| Min  | Current minute (0 to 59 min)                                                     | Sets the current minute.                                                                                                    |
| dAY  | Current day (Sun to SAt)                                                         | Sets the current day of the week.                                                                                                    |
| Hd1  | First weekly holiday (Sun to not used)                                           | Sets the first day of the week which follows the holiday times.<br>NOTE: Hd1 can be set also as not used value.                                                                                                    |
| Hd2  | Second weekly holiday (Sun to not used)                                          | Sets the second day of the week which follows the holiday times. <b>NOTE: Hd2 can be set also as not used value.</b>                                                                                                    |
|      | TO SET ENERGY S/                                                                 | AVING TIMES (ONLY FOR MODELS WITH RTC)                                                                                                    |
| iLE  | Energy Saving cycle start during<br>workdays                                     | (0 to 23 hr 50 min)<br>During the Energy Saving cycle, the setpoint is increased by the value in <b>HES</b> so<br>that the operation setpoint is <b>SEt + HES</b> .                                                                                                    |
| dLE  | Energy Saving cycle length during workdays                                       | (0 to 24 hr 00 min)<br>Sets the duration of the Energy Saving cycle on workdays.                                                                                                    |
| iSE  | Energy Saving cycle start on holidays. (0<br>to 23 hr 50 min)                    |                                                                                                    |
| dSE  | Energy Saving cycle length on holidays<br>(0 to 24 hr 00 min)                    |                                                                                                    |

| Code          | Parameter                                       | Function                                                                                                    |  |
|---------------|-------------------------------------------------|----------------------------------------------------------------------------------------------------|--|
|               | TO SET DEFROST TIMES (ONLY FOR MODELS WITH RTC) |                                                                                                    |  |
| Ld1 to<br>Ld6 | Workday defrost start (0 to 23 hr 50 min)       | These parameters set the beginning of the 6 programmable defrost cycles during workdays. (e.g., When Ld2 = 12.4 the second defrost starts at 12:40 during workdays.)                                                           |  |
| Sd1 to<br>Sd6 | Holiday defrost start (0 to 23 hr 50 min)       | These parameters set the beginning of the 6 programmable defrost cycles on holidays. ( <i>e.g., When Sd2 = 3.4 the second defrost starts at 3:40 on holidays</i> .)                                                            |  |
| NOTE: To      | disable a defrost cycle, set it to not used.    | e.g., If Ld6 = not used, the sixth defrost cycle is disabled.)                                                                                                    |  |
|               |                                                 | OTHER PARAMETERS                                                                                                    |  |
| Adr           | Serial address (1 to 244)                       | Identifies the controller address when connected to a MODBUS compatible monitoring system.                                                                                                    |  |
| pbC           | Type of probe                                   | Allows to set the kind of probe used by the controller:<br>Pt1 = Pt1000 probe<br>ntc = NTC probe<br>CtC = Standard CPC temp sensor<br>Set this pbC parameter to CtC to support standard CPC temp sensors - factory<br>default. |  |
| onF           | ON/OFF key enabling                             | not used = disabled<br>oFF = enabled<br>ES = not set it                                                                                                    |  |
| dP1           | Thermostat probe display                        |                                                                                                    |  |
| dP2           | Evaporator probe display                        |                                                                                                    |  |
| dP3           | Third probe display (optional)                  |                                                                                                    |  |
| dP4           | Fourth probe display                            |                                                                                                    |  |
| rSE           | Real setpoint                                   | Shows the setpoint used during the energy saving cycle or during the continuous cycle.                                                                                                    |  |
| rEL           | Software release                                | For internal use only.                                                                                                    |  |
| Ptb           | Parameter table code                            | Read only                                                                                                    |  |

# 8 Digital Inputs

The first digital input **18-20** is enabled with **P3P** = **n**. With **P3P** = **n** and **i1F** = **i2F**, the second digital input is disabled. The free voltage digital inputs are programmable by the i1F and i2F parameters.

# 8.1 Generic Alarm (i2F=EAL)

As soon as the digital input is activated, the unit will wait for the **did** time delay before signaling the **EAL** alarm message. The outputs status do not change. The alarm stops just after the digital input is deactivated.

# 8.2 Serious Alarm Mode (i2F=bAL)

When the digital input is activated, the unit will wait for the **did** delay before signaling the **CA** alarm message. The relay outputs are switched **OFF**. The alarm will stop as soon as the digital input is deactivated.

# 8.3 Pressure Switch (i2F=PAL)

If the pressure switch has reached the number of activations (cycles) of the **nPS** parameter during the interval time set by the did parameter, the **CA** pressure alarm message will be displayed. The compressor and the regulation are stopped. When the digital input is **ON**, the compressor is always **OFF**. *If the nPS activation in the did time is reached, switch the controller OFF and ON to restart normal regulation.* 

# 8.4 Door Switch Input (i1F or i2F=dor)

This input signals the door status and the corresponding relay output status through the **Odc** parameter: **no**, **Fan** = normal (any change); **CPr**; **F\_C** = Compressor OFF.

Since the door is opened, after the delay time set through the parameter doA, the door alarm is enabled, the display shows the message dA and the regulation restarts is rtr = yES. The alarm stops as soon as the external digital input is disabled again. With the door open, the high and low temperature alarms are disabled.

# 8.5 Start Defrost (i1F or i2F=dEF)

If conditions are favorable for defrost, a defrost will be started. After the defrost is finished, the normal regulation will restart only if the digital input is disabled, otherwise the controller will wait until the **MdF** safety time is expired.

# 8.6 Switch the Auxiliary Relay (i2F=AUS)

With **oA1** = **AUS**, the digital input switches the status of the auxiliary relay.

# 8.7 Inversion of the Kind of Action: Heating-Cooling (i2F=Htr)

This function enables the controller to invert the regulation of the controller: from cooling to heating and vice versa.

# 8.8 Energy Saving (i2F=ES)

The Energy Saving function allows you to change the setpoint value as the result of the **SEt + HES** (parameter) sum. This function is enabled until the digital input is activated.

# 8.9 Holiday Defrost (i2F=HdF) - Only for Models with RTC

This function enables the holiday defrost setting.

## 8.10 ON/OFF Function (i2F=onF)

Switches the controller ON and OFF.

# 8.11 Digital Inputs Polarity

The digital input polarity depends on the i1P and i2P parameters.

- **i1P or i2P** = CL: the input is activated by closing the contact.
- **i1P or i2P** = oP: the input is activated by opening the contact.

# 9 RS485 Serial Line (for Monitoring Systems)

The RS485 serial line allows you to connect the controller to a monitoring system MODBUS-RTU compatible, such as the X-WEB500/3000/300.

# 10 X-REP Output (Optional)

Optionally, an X-REP can be connected to the controller through the dedicated connector.

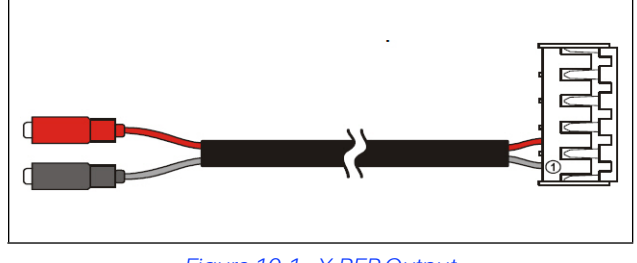

Figure 10-1 - X-REP Output

To connect the X-REP to the controller, the following connectors must be used: CAB-51F(1m), CAB-52F(2m), and CAB-55F(5m).

# 11 Installation and Mounting

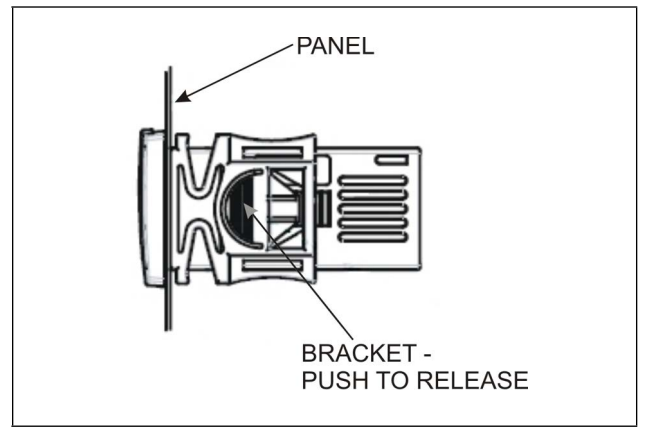

Figure 11-1 - Installation and Mounting of XR35CX

The XR35CX controller should be mounted on a vertical panel, in a 29 x 71 mm hole, and secured using the special bracket supplied.

The temperature range allowed for correct operation is 0 to 60°C. Avoid places subject to strong vibrations, corrosive gases, excessive dirt, or humidity. The same recommendations apply to probes. Allow air to circulate through the cooling holes.

# 12 Electrical Connections

The controller comes with a screw terminal block to connect cables with a cross section up to 2.5 mm<sup>2</sup>. Before connecting cables, verify that the power supply complies with the controller's requirements. Separate the probe cables from the power supply cables, from the outputs and the power connections. <u>Do not exceed the maximum current allowed on each relay; in case of heavier loads, use a suitable external relay.</u>

## 12.1 Probe Connection

The probes should be mounted with the bulb upwards to prevent damages due to casual liquid infiltration. It is recommended that the thermostat probe be placed away from air streams to measure the average room temperature correctly. Place the defrost termination probe among the evaporator fans in the coldest place, (where most ice is formed) and far from heaters or from the warmest place during defrost, to prevent premature defrost termination.

# 13 How to Use the Hot Key

## 13.1 How to Program a Hot Key From the Controller (Upload)

- 1. Program one controller using the front keypad.
- 2. When the controller is **ON**, insert the Hot Key into the 5-pin receptacle and push the up arrow button; the **uPL** message appears followed by a flashing **End** LED.
- 3. Push the SET button and the End LED will stop flashing to indicate the upload has been successful.
- 4. Turn OFF the controller, remove the Hot Key, then turn it ON again.

**NOTE** The Err message is displayed in case of an error or failure in programming. In this case push the up arrow button again if you want to restart the upload or remove the Hot Key to abort the operation.

# 13.2 How to Program the Controller Using a Hot Key (Download)

- 1. Turn **OFF** the controller by pressing the on/off button (1) for 5 seconds. **OFF** will display.
- 2. Insert a *programmed Hot Key into the 5-pin receptacle* and then turn the Controller **ON** by pressing the on/off button again for 5 seconds. The normal temperature value will display to indicate the controller is **ON**.
- 3. Automatically, the parameter list of the Hot Key is downloaded into the controller memory; the **doL** message will display followed by **End** at the end of the data transfer phase if the controller is programmed correctly.
- 4. After 10 seconds, the controller will restart working with the new parameters.
- 5. Remove the Hot Key.

**NOTE** The Err message is displayed in case of an error or failure in programming. In this case, turn the unit OFF and then ON if you want to restart the download or remove the Hot Key to abort the operation.

# 14 Alarm Signals

Table 14-1 - Alarm Signals

| Message | Cause                              | Outputs                                    |  |  |
|---------|------------------------------------|--------------------------------------------|--|--|
| P1      | Room probe failure                 | Compressor output acc. to par. Con and COF |  |  |
| P2      | Evaporator probe failure           | Defrost end is timed                       |  |  |
| P3      | Third probe failure                | Outputs unchanged                          |  |  |
| P4      | Fourth probe failure               | Outputs unchanged                          |  |  |
| НА      | Maximum temperature alarm          | Outputs unchanged                          |  |  |
| LA      | Minimum temperature alarm          | Outputs unchanged.                         |  |  |
| HA2     | Condenser high temperature         | It depends on the Ac2 parameter            |  |  |
| LA2     | Condenser low temperature          | It depends on the bLL parameter            |  |  |
| dA      | Door open                          | Compressor restarts                        |  |  |
| EA      | External alarm                     | Output unchanged                           |  |  |
| CA      | Serious external alarm (i1F = bAL) | All outputs OFF                            |  |  |
| CA      | Pressure switch alarm (i1F = PAL)  | All outputs OFF                            |  |  |

# 14.1 Silencing Buzzer / Alarm Relay Output

If **tbA** = **y**, the buzzer and the relay are silenced by pressing any key.

If **tbA** = **n**, only the buzzer is silenced while the alarm relay is ON until the alarm condition recovers.

# 14.2 Alarm Recovery

Probe alarms **P1**, **P2**, **P3**, and **P4** start some seconds after the fault in the related probe; they automatically stop some seconds after the probe restarts normal operation. Check connections before replacing the probe.

Temperature alarms **HA**, **LA**, **HA2**, and **LA2** automatically stop as soon as the temperature returns to normal values.

Alarms EA and CA (with i1F = bAL) recover as soon as the digital input is disabled.

Alarm CA (with i1F = PAL) recovers only by <u>switching the</u> <u>controller OFF and ON</u>.

## 14.3 Other Messages

Table 14-2 - Additional Display Messages

| Message Output |                                                                           |  |  |  |  |
|----------------|---------------------------------------------------------------------------|--|--|--|--|
| Pon            | Keyboard unlocked                                                         |  |  |  |  |
| PoF            | Keyboard locked                                                           |  |  |  |  |
| noP            | In programming mode:<br>No parameter is present in Pr1.                   |  |  |  |  |
| HOP            | On the display or in dP2, dP3, dP4:<br>The selected probe is not enabled. |  |  |  |  |

# 15 Specifications

| Housing                                  | Self extinguishing ABS                                                                                                    |                   |  |  |  |
|------------------------------------------|----------------------------------------------------------------------------------------------------|-------------------|--|--|--|
| Dimonsions                               | Case: Front: 32 mm x 74 mm, Depth: 60 mm                                                                                        |                   |  |  |  |
| Dimensions                               | Panel Mount: 71 mm x 29 mm panel cut-out                                                                                        |                   |  |  |  |
| Protection                               | IP 20                                                                                                    |                   |  |  |  |
| Protection                               | Frontal: IP65                                                                                                    |                   |  |  |  |
| Connections                              | Screw terminal block $\leq 2.5 \text{ mm}^2$ wiring                                                                             |                   |  |  |  |
| Power Supply<br>(depending on the model) | 24VAC, ±10%<br>230VAC, ±10%, 50/60Hz 110VAC, ±10%, 50/60Hz                                                                      |                   |  |  |  |
| Power Absorption                         | 34VA max                                                                                                    |                   |  |  |  |
| Display                                  | 3 digits, red LED, 14.2 mm high                                                                                                 |                   |  |  |  |
| Inputs                                   | Up to 4 NTC, CtC, or PT1000 probes                                                                                              |                   |  |  |  |
| inputs                                   | Digital: Free voltage contact                                                                                                   |                   |  |  |  |
|                                          | <b>Compressor</b> :<br>120 V, 50/60 Hz, 1/4 HP, 30k cycles<br>240 V, 50/60 Hz, 1/2 HP, 30k cycles                               | Terminals 3 and 1 |  |  |  |
| Relay Outputs<br>UL Ratings              | AUX/Light/Defrost N. O.:<br>120/240 V, 50/60 Hz, 10A, Resistive, 30k cycles<br>120/240 V, 50/60 Hz, B300, Pilot Duty, 6k cycles | Terminals 7 and 1 |  |  |  |
|                                          | AUX/Light/Defrost N. C.:<br>120/240 V, 50/60 Hz, 10A, Resistive, 30k cycles<br>120/240 V, 50/60 Hz, B300, Pilot Duty, 6k cycles | Terminals 8 and 1 |  |  |  |
| Data Storing                             | On the non-volatile memory (EEPROM)                                                                                             |                   |  |  |  |
| Internal Clock Back-up                   | 24 hours                                                                                                    |                   |  |  |  |
| Kind of Action                           | 1B                                                                                                    |                   |  |  |  |
| Pollution Grade                          | 2                                                                                                    |                   |  |  |  |
| Software Class                           | A                                                                                                    |                   |  |  |  |
| Rated Impulsive Voltage                  | 2500V                                                                                                    |                   |  |  |  |
| Overvoltage Category                     | II                                                                                                    |                   |  |  |  |
| Tomperature                              | Operating: 0 to 55°C                                                                                                    |                   |  |  |  |
|                                          | Storage: -30 to 85°C                                                                                                    |                   |  |  |  |
| Relative Humidity                        | 20 to 85% (no condensing)                                                                                                    |                   |  |  |  |
| Manuaring and Regulation Panga           | NTC probe: -40 to 110°C (-40 to 230°F)                                                                                          |                   |  |  |  |
| weasuring and Regulation Range           | <b>PT1000 probe:</b> -100 to 150°C (-148 to 302°F)                                                                              |                   |  |  |  |
| Resolution                               | 0.1°C or 1°C or 1 °F (selectable)                                                                                               |                   |  |  |  |
| Accuracy (ambient temp. 25°C)            | ±0.7°C ±1 digit                                                                                                    |                   |  |  |  |

# 16 Connections

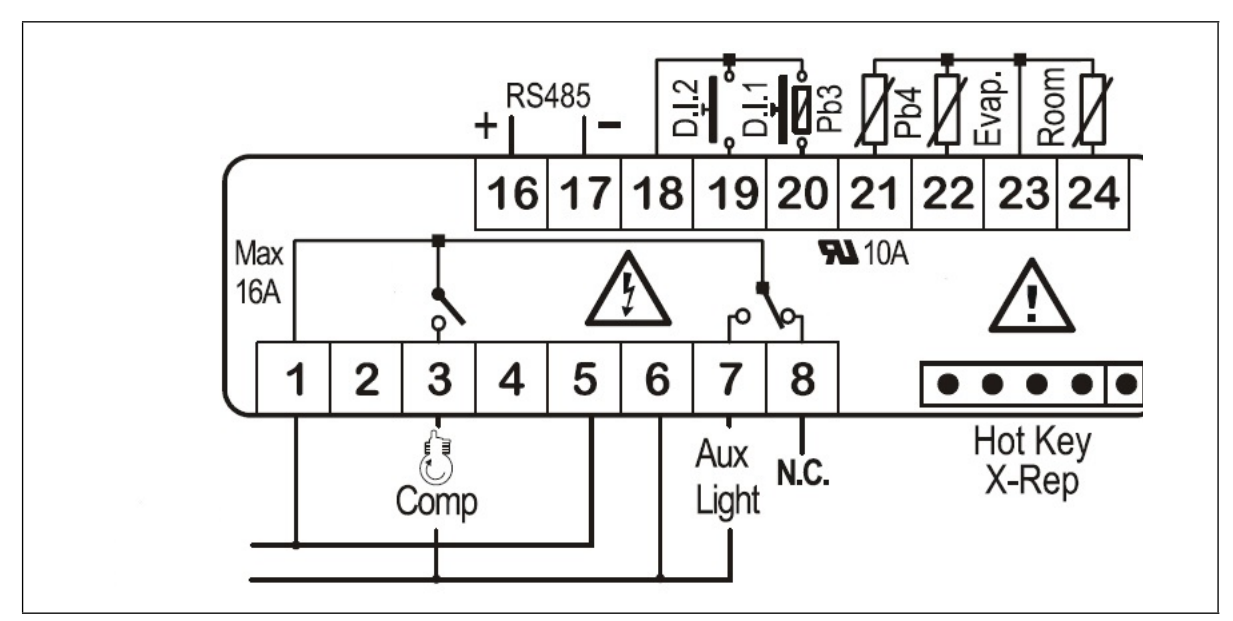

Figure 16-1 - XR35CX Connections

The X-REP output is optional.

•

# 17 Wiring Connection to Site Supervisor

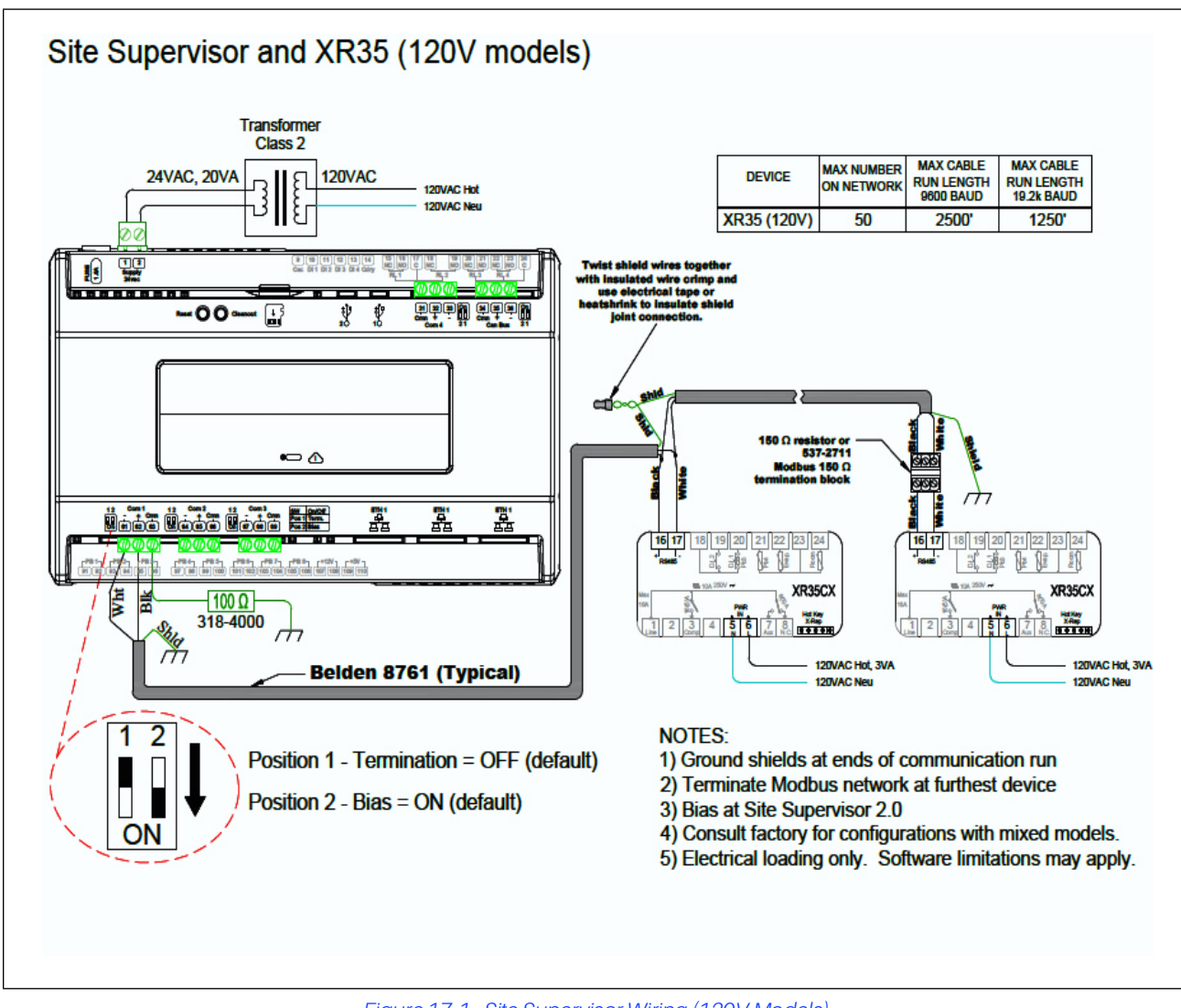

Figure 17-1 - Site Supervisor Wiring (120V Models)

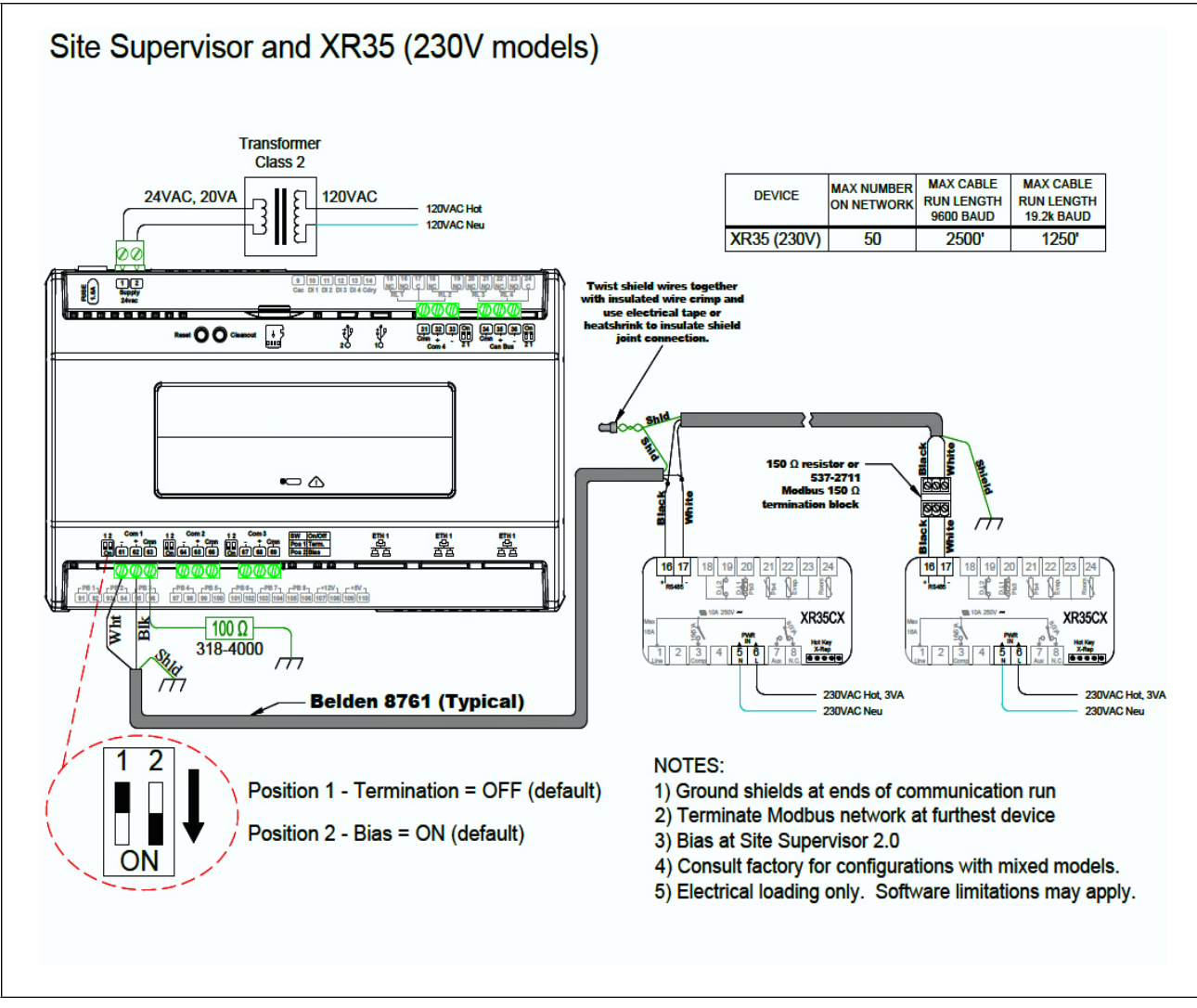

Figure 17-2 - Site Supervisor Wiring (230V Models)

# 18 E2 MODBUS Network Wiring

- Connect the MODBUS Network to the RS485 Connector on the E2 PIB board (Belden 8641 recommended).
- Note to wire the RS485 +/- polarity at the E2 in the <u>reverse</u> of the XR35CX devices.
- Position the three termination jumpers to the UP (terminated) position to provide RS485 termination at the E2.
- Do not connect the shield of the MODBUS network to the E2 PIB center terminal. Instead, use a 100 ohm 1/2 watt resistor to connect the MODBUS cable shield to earth ground.
- At each XR35CX device, wire the MODBUS cable to the RS485 +/- terminals and connect the MODBUS shield to the pin 18 terminal.
- Terminate the end of the MODBUS network at the last XR35CX device on the daisy chain with the MODBUS termination block (*P/N 535-2711*), or by connecting a 150 ohm resistor between the MODBUS +/- terminals.

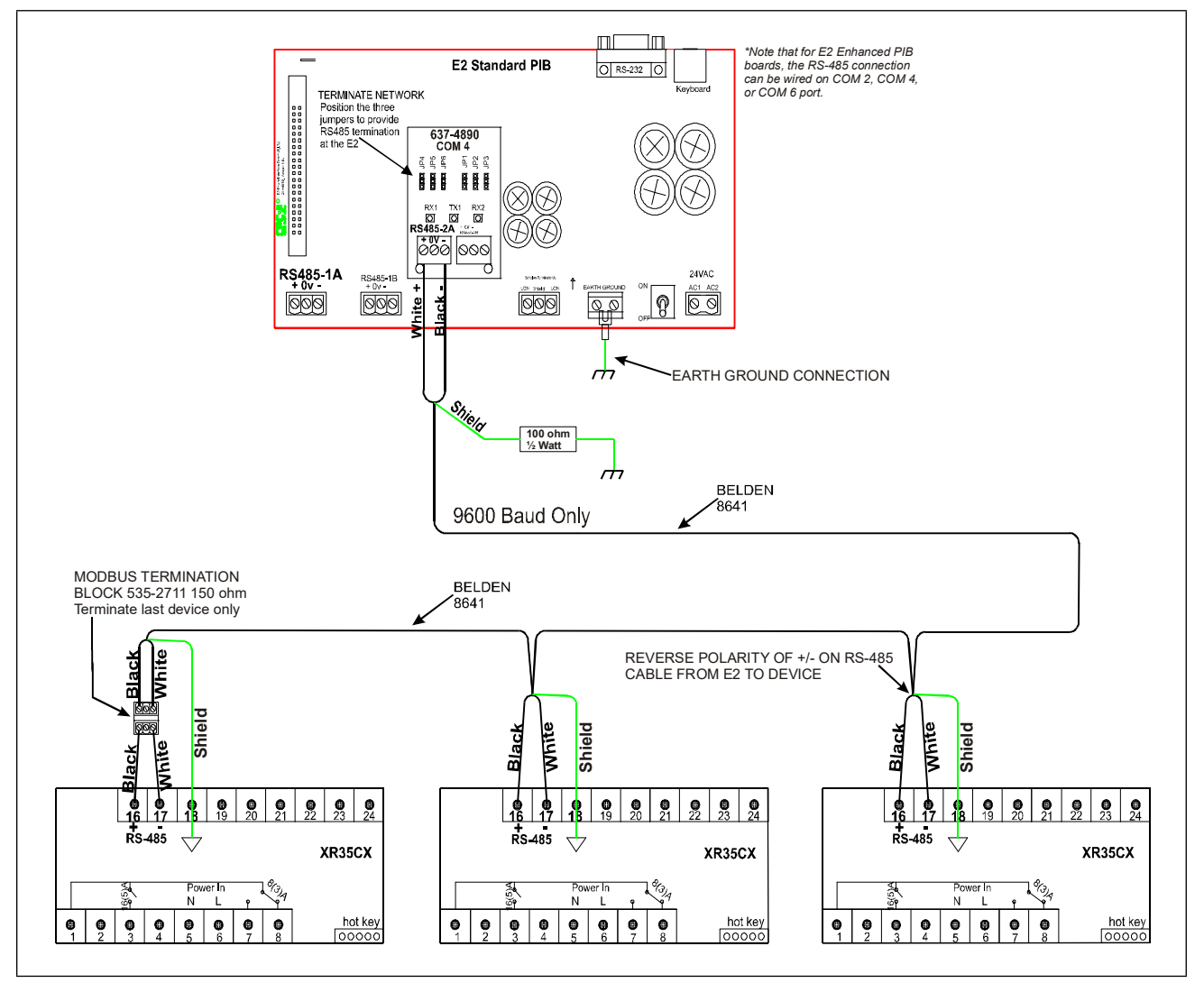

Figure 18-1 - XR35CX to E2 MODBUS Network Wiring

Refer to Appendix A - Alternate MODBUS COM Wiring Method for E2, XR, XM, and XEV Devices (Technical Bulletin P/N 026-4148).

# 19 ECT MODBUS Networking to E2s

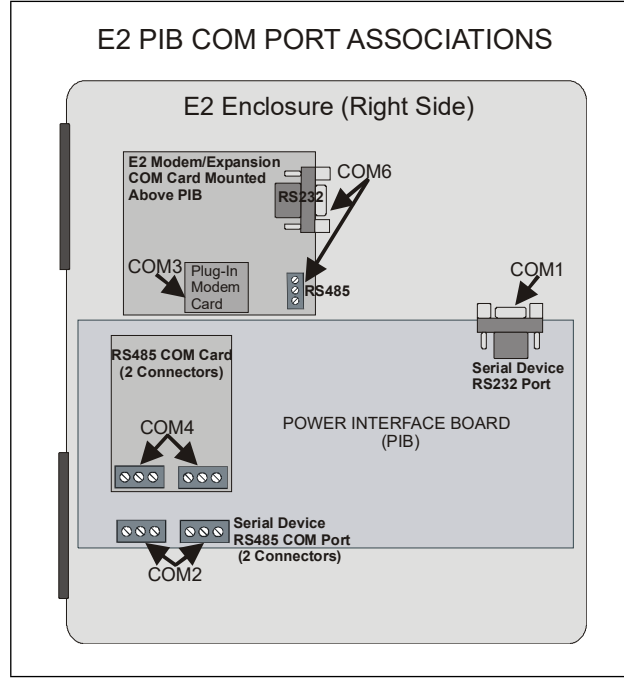

## 19.1 COM Port Associations - E2 Versions 3.xx and Below

Figure 19-1 - Location of E2 COM Ports (E2 versions 3.xx and below)

Connecting a XR35CX controller to an E2 requires the E2 to be version 2.84 or above. Contact Copeland for upgrade information if the controller is a version before 2.84.

An E2 has up to three COM ports that can be assigned for MODBUS communication: COM2, an RS485 port on the E2 power interface board, and COM4 and COM6, which are optional ports requiring expansion cards. <u>COM4 is recommended for MODBUS</u> <u>connection of XR35CX units</u>.

COM ports can only be used for one function; in other words, if COM2 is set up as the I/O network, you cannot connect MODBUS devices to COM2. Ensure your E2 is equipped with an RS485 COM Card (*P/N 637-4890*) and configured in E2 General Services (

Connect the MODBUS network cable to the three-terminal connector on the COM port you wish to assign as MODBUS. Reverse polarity of +/- on RS485 cable from E2 to the device.

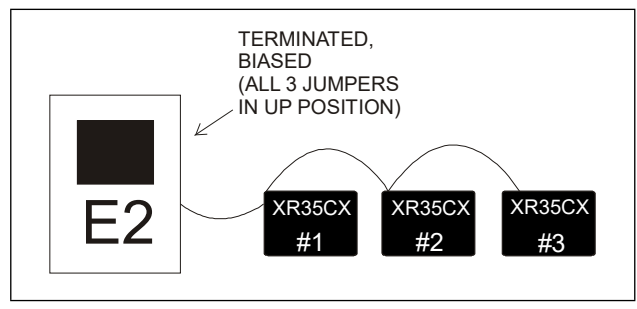

Figure 19-2 - MODBUS Networking

## 19.2 COM Port Associations - E2 Versions 4.2 and Above

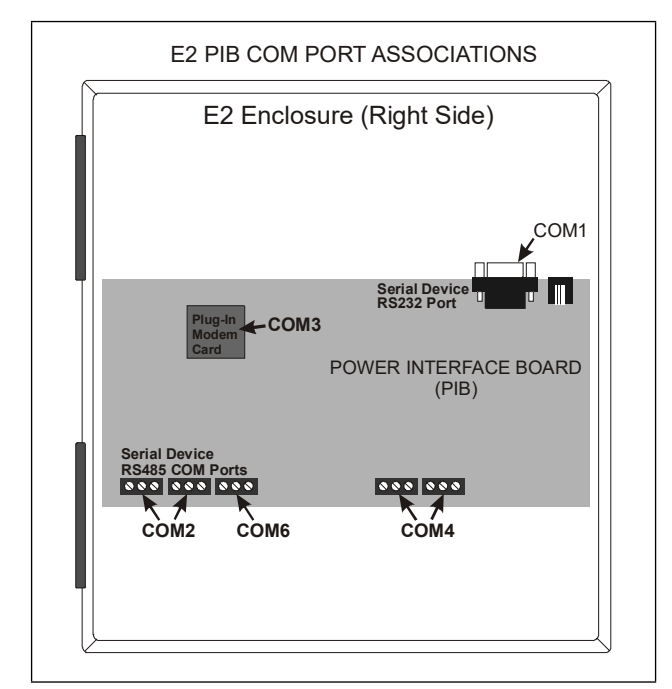

Figure 19-3 - Location of E2 COM Ports - E2 PIB (E2 versions 4.2 and above)

An E2 has three COM ports that can be assigned for MODBUS communication (COM2). COM ports can only be used for one function; in other words, if COM2 is set up as the I/O network, you cannot connect MODBUS devices to COM2. Ensure your

E2 is configured in E2 General Services ( Serial tab) to enable COM4 or COM6.

# 19.3 E2 Setup of Devices

## 19.3.1 Set Up Network Ports

Before setting up a device, the port on the E2 that has the MODBUS cable connected must be set up as a MODBUS port.

- 1. Log in to the E2 with Level 4 access.
- 2. Press followed by **7 3** General Controller Info.
- 3. Press to open the **Serial** tab of the **General Controller Info** setup screens:

| 05-18-10 🔶 🧖 🛄                | CX-400 Unit 2            | Ē.                                       | 17:24:20        |
|-------------------------------|--------------------------|------------------------------------------|-----------------|
| Use Ctrl-X to Select CX labs  | SETUP                    | FULL                                     | *ALARM*         |
| C1: General C2: Eng Units     | C3: Serial               | C4: TCP/IP                               | C5: Peer Netwrk |
| C6: Web Server  C7: System    | C8:                      | C9:                                      | C0:             |
| Genera                        | 1 Setup: GENERAL         | SERV                                     |                 |
|                               |                          |                                          |                 |
| Serial Value                  |                          |                                          |                 |
| CUM1 Connection: Serial       |                          |                                          |                 |
| CUMT Baud : 115.2 KDa         | ua                       |                                          |                 |
| CUM2 Connection: IUNet        |                          |                                          |                 |
| CUM2 Baud : 19.2 Kbau         | 0                        |                                          |                 |
| COMO David                    |                          |                                          |                 |
| COM2 Modem Port: Internal     | Modon                    |                                          |                 |
| COM2 Modem Tupos CRC 22 6K    | Intornal                 |                                          |                 |
| COM3 Hodem Type: CFC 33.0K    | = h BE BII 12D 22D 5\ NB | *C 954 954 954 954 9                     |                 |
| COMS HOULEN INIC: HTSB=1518   | = 4 8111E 82D 2205 \ N8  | 50 800 000 000 800 800 800 800 800 800 8 |                 |
| COM3 DIME Dur : 100           |                          |                                          |                 |
| COM3 Pause Dur : 2            |                          |                                          |                 |
| COM4 Connection: MODBUS-1     |                          |                                          |                 |
| COM4 Baud : 9600 baud         |                          |                                          |                 |
| COM4 Data Size : 8            |                          |                                          |                 |
| COM4 Parity : None            |                          |                                          |                 |
| COM4 Stop Bits : 1            |                          |                                          |                 |
|                               |                          |                                          |                 |
|                               |                          |                                          |                 |
|                               |                          |                                          |                 |
| Scroll using Next/Prev keys   | Baud Rate used           | For COM4                                 |                 |
| 🛛 F1: PREV TAB 🔶 F2: NEXT TAB | F3: EDIT                 | F4: LOOK UP                              | F5: CANCEL      |
|                               |                          |                                          |                 |

Figure 19-4 - Serial Communications Manager Screen

- This screen will have a "Connection" field for all COM ports on the E2. Highlight the COM port connection field that will be used for the device, and press F4 LOOK UP. From the list of network types, select MODBUS.
- 5. Four fields will become visible underneath the COM port connection field, which pertain to the way the device communicates:
  - **Baud** Default setting is **19.2k**. The baud rate setting should be set to match the baud rate of the device (9600). (All devices connected to the same COM port should be set to the same baud rate.)
  - Data Size Leave this field at the default value (8).
  - Parity Leave this field at the default value (None).
  - Stop Bits Leave this field at the default value (1).
- 6. Press to save changes and exit.

#### 19.3.2 Add and Connect the Device

To enable communications between E2 and the XR35CX units, the devices must be added and addressed in E2.

- 1. Log in to the E2 with Level 4 access.
- 2. Press 7 7 2 Connected I/O Boards and Controllers.

| 5-18-10 🛛 🤭 📖<br>se Ctrl-X to Se | lect CX Ta | abs    | CX-400 Unit 2<br>SETUP | 2 🕅 FL    | JLL | 12:02:33<br>*ALARM |
|----------------------------------|------------|--------|------------------------|-----------|-----|--------------------|
| C1: This Unit                    | C2: I0 Ne  | twork  | C3: ECT                | C4:       |     | C5: Echelon        |
| :6:                              | C7:        |        | C8:                    | C9:       |     | C0:                |
|                                  | i          | Num Ne | twork Ctrls: Ne        | etSetup   |     |                    |
| E                                | ст         | Boa    | rd Type                | Quantity  | Max |                    |
|                                  | #1         | : CT   | Drive                  | 6         | 16  |                    |
|                                  | #2         | : Ctr  | lLink ACC              | 6         | 16  |                    |
|                                  | #3         | : Ctr  | lLink CD               | 6         | 99  |                    |
|                                  | #4         | : Ctr  | lLink RSC              | 6         | 99  |                    |
|                                  | #5         | : Dix  | ell Device             | 1         | 200 |                    |
|                                  | #6         | : Dix  | ell XC1008D            | 1         | 99  |                    |
|                                  | #7         | : Dix  | ell XM669K             | 3         | 99  |                    |
|                                  | #8         | : Dix  | ell XM679K             | 1         | 99  |                    |
|                                  | #9         | : Dix  | ell iProTest           | 1         | 99  |                    |
|                                  | #10        | : ISD  | -1.0                   | 8         | 64  |                    |
|                                  | #11        | : ISD  | -2.0                   | 8         | 63  |                    |
|                                  | #12        | : Peri | F Alert                | 6         | 63  |                    |
|                                  | #13        | : Sta  | tus Display            | 5         | 7   |                    |
|                                  | #14        | : XWe  | b Gateway              | 1         | 1   |                    |
| Enter 0 to 200                   | Enter de   | esired | number of the          | se boards |     | _                  |
|                                  |            |        |                        |           |     |                    |

Figure 19-5 - Num Network Ctrls: NetSetup Screen

- 3. In the **Num Network Ctrls: NetSetup** screen, under the **ECT** tab, enter the number of devices in the **Quantity** field. (Max shows the maximum number of devices allowed on the network.)
- 4. Press to return to the **Network Setup** menu, then select **1 Network Summary**.
- 5. Locate the units you added to the network list (press and and to scroll through the list). If desired, enter a new name for each device in the **Name** field.

| 85-18-18 🔹 🧖 晒  |                 | CX-400 Unit 2<br>Network Summary |     | FULL      | 15:21:55<br>*ALARM* |
|-----------------|-----------------|----------------------------------|-----|-----------|---------------------|
| Nane            | Туре            | Network Addre                    | ss  | Rev       | Status              |
| E2 Unit02       | CX400 C-Store   | Ethernet:                        | 2   | 2.82410   | This Controller     |
| EC2 391 CC_001  | EC2-39x Control | L                                | 2   | 0.00      |                     |
| 16AI_001        | 16AI            | IONet:                           | 1   | 0.00      |                     |
| 8R0_001         | 8R0             | IONet:                           | 1   | 0.00      |                     |
| 460_001         | 4A0             | IONet:                           | 1   | 8.89      |                     |
| DIXELL001       | Dixell Device   | Ethernet:                        | 5   | 0.00      | Unknown             |
| XWEB GW001      | XWeb Gateway    | Ethernet:                        | 1   | 0.00      | Unknown             |
| iProTest001     | Dixell iProTest | t Modbus-1:                      | 1   | 6.60      |                     |
| XH669K001       | Dixell XM669K   | Modbus-1:                        | 2   | 6.60      |                     |
| XH669K002       | Dixell XM669K   | Modbus-1:                        | 3   | 6.60      |                     |
| XM669K003       | Dixell XM669K   | Modbus-1:                        | 4   | 6.60      |                     |
| XC1008D001      | Dixell XC1008D  | Modbus-1:                        | 6   | 6.68      |                     |
| XH679K001       | Dixell XM679K   | Modbus-1:                        | 5   | 0.00      |                     |
|                 |                 |                                  |     |           |                     |
| F1: DELETE RCRD | F2: STATUS      | F4                               | : C | OMMISSION | F5: SETUP           |

Figure 19-6 - Network Summary Screen

6. By default, each device in the network list has a board number of **0**. To set the address and begin communication, choose the device and press **F4**. In the list of MODBUS devices, choose the address number corresponding to the XR35CX address set up through the XR35CX front display, and press **F4** to select it. A window will open where you can specify the address of the controller. If a network ID has already been selected, its name will be shown next to the network ID in this list. If the network ID you are trying to assign has already been used, you must set the address on this device to a different number that is not being used.

| Name                                                                                                    | Тиро                                                                                                    | Notwork Addroc                                                          | - Rou - 94 | عدسد       |
|----------------------------------------------------------------------------------------------------|----------------------------------------------------------------------------------------------------|-------------------------------------------------------------------------|------------|------------|
| E2 Unite2<br>E2 391 CC<br>1601 001<br>8K0_001<br>UTXELL001<br>XWEB GW001<br>THOTOSEL001<br>XH669K002<br>XH669K002<br>XH669K002<br>XH669K002 | MODBUS-1         Devices           1         DUDBUS Cell           2         MODBUS Cell           3         MODBUS Cell           4         MODBUS Cell           5         MODBUS Cell           6         MODBUS Cell           7         (Unused)           8         (Unused)           9         (Unused)           10         (Unused)           11         (Unused)           12         (Unused)           13         (Unused)           14         (Unused)           15         (Unused)           16         (Unused)           17         (Unused)           16         (Unused) | HODBUS Ctrl<br>HODBUS Ctrl<br>HOBBUS Ctrl<br>HODBUS Ctrl<br>HODBUS Ctrl |            | ntrolle    |
| Press menu nu                                                                                                    | umber or scroll to se                                                                                                    | lection                                                                 |            | F5: CANCEL |

Figure 19-7 - List of MODBUS Devices

7. Repeat *Steps 5* and *6* until each device has a name and address.

- 8. When finished, press to return to the Network
  Setup menu, then press Network Summary (Figure 19-8). Locate the devices you set up, and look at each device's status in the Status field. You will see one of the following messages:
  - Online The device is communicating normally.
  - Offline The device is not communicating, has not been commissioned, is not functional, or is not powered up. Verify the device is powered up, wired correctly, and has the proper network address, baud rate, and parity.
  - **Unknown** The device is not communicating or has not been commissioned. Verify the device is powered up, wired correctly, and has the proper network address, baud rate, and parity.
  - **No Port** No port is set up in the E2 Serial Configuration Manager to be a MODBUS port.
  - Wrong FW Rev This message is likely caused by the device having a firmware version older than the minimum revision required by E2 for communication. Replace the device with a new one or a device that has the latest version of firmware on it.

| 5-18-10 🔹 🎲 💷   |                 | CX-400 Unit 2<br>Network Summary | A    | FULL      | 15:43:5<br>*ALARM |
|-----------------|-----------------|----------------------------------|------|-----------|-------------------|
| Name            | Туре            | Network Addres                   | 55   | Rev       | Status            |
| E2 Unit02       | CX400 C-Store   | Ethernet:                        | 2    | 2.82410   | This Controller   |
| EC2 391 CC 001  | EC2-39x Control |                                  | 2    | 0.00      |                   |
| 16AI 001 -      | 16AI            | IONet:                           | 1    | 0.00      | Offline           |
| 3R0 001         | 8R0             | IONet:                           | 1    | 0.00      | Offline           |
| 440 881         | 460             | IONet:                           | 1    | 0.00      | Offline           |
| DIXELL001       | Dixell Device   | Ethernet:                        | 5    | 0.00      | Unknown           |
| KWEB GW001      | XWeb Gateway    | Ethernet:                        | 1    | 0.00      | Unknown           |
| iProTest001     | Dixell iProTest | Modbus-1:                        | 1    | 0.00      | Offline           |
| KM669K001       | Dixell XM669K   | Modbus-1:                        | 2    | 6.66      | Offline           |
| KM669K002       | Dixell XM669K   | Modbus-1:                        | 3    | 6.66      | Offline           |
| KM669K003       | Dixell XM669K   | Modbus-1:                        | 4    | 6.66      | Offline           |
| KC 1 0 08D 0 01 | Dixell XC1008D  | Modbus-1:                        | 6    | 6.66      | Offline           |
| XM679K001       | Dixell XM679K   | Modbus-1:                        | 5    | 0.00      | Offline           |
|                 |                 |                                  |      |           |                   |
| 1: DELETE RCRD  | F2: STATUS      | F4:                              | : CI | OMMISSION | F5: SETUP         |

Figure 19-8 - Network Summary Screen

# 19.4 Wiring Types

Copeland specifies Belden #8761 shielded twisted pair cables for use as MODBUS wiring (or Belden #82761 and Belden #88761 for plenum installations).

For MODBUS network wiring of XR35CX controllers to E2, Belden #8641 (*P/N 135-8641*) is the recommended wire type to use.

If the recommended cable is not available in your area, be sure the wiring meets or exceeds the following specs:

| Shielded?                             | Yes                                                             |
|---------------------------------------|-----------------------------------------------------------------|
| Conductor Type                        | Twisted Pair                                                    |
| Gauge                                 | 18 - 24 AWG                                                     |
| Capacitance between<br>signal wires   | 31 pF/ft or less<br>(9.45 m) or less                            |
| Capacitance between signal and shield | 59 pF/ft or less<br>(17.98 m) or less                           |
| Maximum Length                        | 4000 ft/18 to 22 AWG<br>(1219.2 m)<br>2500 ft/24 AWG<br>(762 m) |
| Nominal Impedance                     | 120Ω±50Ω                                                        |

## 19.5 MODBUS Termination Blocks

Because the XR35CX device has no on-board means of termination, use the MODBUS termination block (*P/N 535-2711*) for termination that can be wired to the end of the cable segment using the three-pin connector. Wire the two signal wires to the outside terminals, and connect the shield to pin 18, keeping the exposed shield wire length as short as possible (3 inches ideal maximum length).

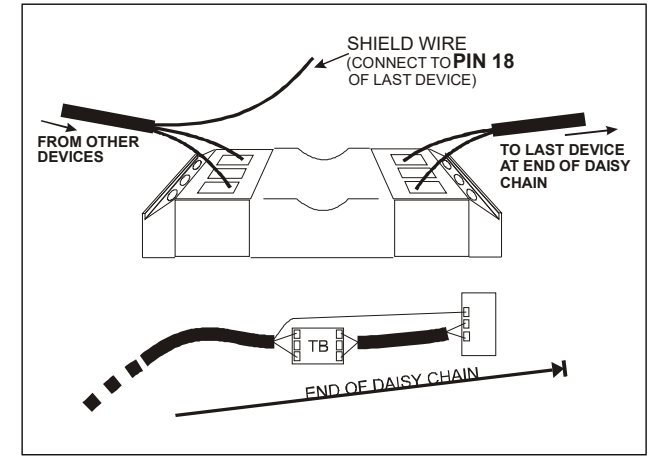

Figure 19-9 - MODBUS Termination Block (P/N 535-2711)

# 20 Default Setting Values

| Label | Name                                    | Range                                | Value | Level |
|-------|-----------------------------------------|--------------------------------------|-------|-------|
| SEt   | Setpoint                                | LS to US                             | 3.0   |       |
| Hy    | Differential                            | 0.1 to 25.5°C/ 1 to 255°F            | 2.0   | Pr1   |
| LS    | Minimum setpoint                        | -100°C to SEt/-58°F to SEt           | -50.0 | Pr2   |
| US    | Maximum setpoint                        | SEt to 110°C/ SEt to 230°F           | 110   | Pr2   |
| ot    | Thermostat probe calibration            | -12 to 12°C /-120 to 120°F           | 0.0   | Pr1   |
| P2P   | Evaporator probe presence               | n = not present; Y = present         | Y     | Pr1   |
| oE    | Evaporator probe calibration            | -12 to 12°C /-120 to 120°F           | 0.0   | Pr2   |
| P3P   | Third probe presence                    | n = not present; Y = present         | n     | Pr2   |
| 03    | Third probe calibration                 | -12 to 12°C /-120 to 120°F           | 0     | Pr2   |
| P4P   | Fourth probe presence                   | n = not present; Y = present         | n     | Pr2   |
| 04    | Fourth probe calibration                | -12 to 12°C /-120 to 120°F           | 0     | Pr2   |
| Ods   | Outputs delay at start up               | 0 to 255 min                         | 0     | Pr2   |
| Ac    | Anti-short cycle delay                  | 0 to 50 min                          | 1     | Pr1   |
| rtr   | P1-P2 percentage for regulation         | 0 to 100 (100 = P1, 0 = P2)          | 100   | Pr2   |
| CCt   | Continuous cycle duration               | 0.0 to 24.0 hr                       | 0.0   | Pr2   |
| CCS   | Setpoint for continuous cycle           | (-100 to 150.0°C) (-67 to 302°F)     | 3     | Pr2   |
| Con   | Compressor ON time with faulty probe    | 0 to 255 min                         | 15    | Pr2   |
| CoF   | Compressor OFF time with faulty probe   | 0 to 255 min                         | 30    | Pr2   |
| СН    | Kind of action                          | CL; Ht                               | CL    | Pr1   |
| CF    | Temperature measurement unit            | °C to °F                             | °C    | Pr2   |
| rES   | Resolution                              | in = integer; dE = decimal point     | dE    | Pr1   |
| Lod   | Probe displayed                         | P1; P2                               | P1    | Pr2   |
| Red2  | X-REP display                           | P1 - P2 - P3 - P4 - SEt - dtr        | P1    | Pr2   |
| dLy   | Display temperature delay               | 0 to 20.0 min (10 sec)               | 0.0   | Pr2   |
| dtr   | P1-P2 percentage for display            | 1 to 99                              | 50    | Pr2   |
| EdF*  | Kind of interval for defrost            | rtC to in                            | rtC   | Pr2   |
| tdF   | Defrost type                            | EL = electrical heater, in = hot gas | EL    | Pr2   |
| dFP   | Probe selection for defrost termination | nP; P1; P2; P3; P4                   | P2    | Pr2   |
| dtE   | Defrost termination temperature         | -50 to 50°C                          | 8.0   | Pr1   |
| ldF   | Interval between defrost cycles         | 1 to 120 hr                          | 8     | Pr1   |

### Table 20-1 - Default Setting Values (<sup>2</sup> Only for XR35CX with X-REP output)

| Label | Name                                                | Range                              | Value | Level |
|-------|-----------------------------------------------------|------------------------------------|-------|-------|
| MdF   | Maximum duration for defrost                        | 0 to 255 min                       | 20    | Pr1   |
| dSd   | Start defrost delay                                 | 0 to 99 min                        | 0     | Pr2   |
| dFd   | Displaying during defrost                           | rt, it, SEt, dEF                   | it    | Pr2   |
| dAd   | MAX display delay after defrost                     | 0 to 255 min                       | 30    | Pr2   |
| Fdt   | Draining time                                       | 0 to 120 min                       | 0     | Pr2   |
| dPo   | First defrost after start-up                        | n = after IdF; y = immediate       | n     | Pr2   |
| dAF   | Defrost delay after fast freezing                   | 0 to 23 hr and 50'                 | 0.0   | Pr2   |
| ACH   | Kind of action for auxiliary relay                  | CL; Ht                             | CL    | Pr2   |
| SAA   | Setpoint for auxiliary relay                        | -100 to 110°C / -58 to 230°F       | 0.0   | Pr2   |
| SHy   | Differential for auxiliary relay                    | 0.1 to 25.5°C/ 1 to 255°F          | 2.0   | Pr2   |
| ArP   | Probe selection for auxiliary relay                 | nP/P1/P2/P3/P4                     | nP    | Pr2   |
| Sdd   | Auxiliary relay operating during defrost            | n to y                             | n     | Pr2   |
| ALP   | Alarm probe selection                               | nP; P1; P2; P3; P4                 | P1    | Pr2   |
| ALC   | Temperature alarms configuration                    | rE = related to set; Ab = absolute | Ab    | Pr2   |
| ALU   | MAXIMUM temperature alarm                           | SEt to 110.0°C; SEt to 230°F       | 110.0 | Pr1   |
| ALL   | Minimum temperature alarm                           | -100°C to SEt/-58°F to SEt         | -50.0 | Pr1   |
| AFH   | Differential for temperature alarm recovery         | (0.1°C to 25.5°C) (1°F to 45°F)    | 2.0   | Pr2   |
| ALd   | Temperature alarm delay                             | 0 to 255 min                       | 15    | Pr2   |
| dAo   | Delay of temperature alarm at start up              | 0 to 23 hr and 50'                 | 1.3   | Pr2   |
| AP2   | Probe for temperature alarm of condenser            | nP; P1; P2; P3; P4                 | P4    | Pr2   |
| AL2   | Condenser for low temperature alarm                 | (-100 to 150°C) (-67 to 302°F)     | -40   | Pr2   |
| AU2   | Condenser for high temperature alarm                | (-100 to 50°C) (-67 to 302°F)      | 110   | Pr2   |
| AH2   | Differ. for condenser temperature alarm recovery    | (0.1°C to 25.5°C) (1° to 45°F)     | 5     | Pr2   |
| Ad2   | Condenser temperature alarm delay                   | 0 to 254 (min), 255 = not used     | 15    | Pr2   |
| dA2   | Delay of condenser temperature alarm<br>at start up | 0.0 to 23 hr 50'                   | 1.3   | Pr2   |
| bLL   | Compressor OFF for condenser low temperature alarm  | n(0) - Y(1)                        | n     | Pr2   |
| AC2   | Compressor OFF for condenser high temperature alarm | n(0) - Y(1)                        | n     | Pr2   |
| tbA   | Alarm relay disabling                               | n = no<br>y = yes                  | У     | Pr2   |

## Table 20-1 - Default Setting Values (<sup>2</sup> Only for XR35CX with X-REP output)

| Label | Name                                       | Range                                                                                                    | Value    | Level |
|-------|--------------------------------------------|----------------------------------------------------------------------------------------------------|----------|-------|
| oA1   | Second relay configuration                 | ALr = alarm, dEF = defrost, Lig =<br>Light, AUS = AUX, onF = always<br>ON, Fan= do not select it, db =<br>neutral zone, cP2 = second<br>compressor, dF2 = do not select it,<br>HES = night blind | Lig      | Pr2   |
| AOP   | Alarm relay polarity (oA1 = ALr)           | oP; CL                                                                                                    | CL       | Pr2   |
| i1P   | Digital input polarity (18-20)             | oP = opening, CL= closing                                                                                                    | CL       | Pr1   |
| i1F   | Digital input 1 configuration (18-20)      | dor; dEF                                                                                                    | dor      | Pr1   |
| i2P   | Digital input polarity (18-19)             | oP = opening, CL = closing                                                                                                    | CL       | Pr1   |
| i2F   | Digital input configuration (18-19)        | EAL - bAL- PAL - dor - dEF - ES -<br>AUS - Htr - FAn - HdF - onF                                                                                                    | EAL      | Pr2   |
| did   | Digital input alarm delay (18-20)          | 0 to 255 min                                                                                                    | 15       | Pr2   |
| doA   | Door open alarm delay                      | 0 to 255 min                                                                                                    | 15       | Pr1   |
| nPS   | Number of activation of pressure switch    | 0 to 15                                                                                                    | 15       | Pr2   |
| Odc   | Compress status when open door             | no; Fan; CPr; F_C                                                                                                    | F-C      | Pr2   |
| rrd   | Regulation restart with door open<br>alarm | n – Y                                                                                                    | У        | Pr2   |
| HES   | Differential for Energy Saving             | (-30°C to 30°C) (-54°F to 54°F)                                                                                                    | 0        | Pr2   |
| Hur*  | Current hour                               | 0 to 23                                                                                                    |          | Pr1   |
| Min*  | Current minute                             | 0 to 59                                                                                                    |          | Pr1   |
| dAY*  | Current day                                | Sun to SAt                                                                                                    |          | Pr1   |
| Hd1*  | First weekly holiday                       | Sun to SAt - not used                                                                                                    | not used | Pr1   |
| Hd2*  | Second weekly holiday                      | Sun to SAt - not used                                                                                                    | not used | Pr1   |
| iLE*  | Energy Saving cycle start during workdays  | 0 to 23 hr 50 min                                                                                                    | 0.0      | Pr1   |
| dLE*  | Energy Saving cycle length during workdays | 0 to 24 hr 00 min                                                                                                    | 0        | Pr1   |
| iSE*  | Energy Saving cycle start on holidays      | 0 to 23 hr 50 min                                                                                                    | 0.0      | Pr1   |
| dSE*  | Energy Saving cycle length on holidays     | 0 to 24 hr 00 min                                                                                                    | 0        | Pr1   |
| Ld1*  | 1 <sup>st</sup> workdays defrost start     | 0 to 23 hr 50 min - not used                                                                                                    | 6.0      | Pr1   |
| Ld2*  | 2 <sup>nd</sup> workdays defrost start     | 0 to 23 hr 50 min - not used                                                                                                    | 13.0     | Pr1   |
| Ld3*  | 3 <sup>rd</sup> workdays defrost start     | 0 to 23 hr 50 min - not used                                                                                                    | 21.0     | Pr1   |
| Ld4*  | 4 <sup>th</sup> workdays defrost start     | 0 to 23 hr 50 min - not used                                                                                                    | not used | Pr1   |

### Table 20-1 - Default Setting Values (<sup>2</sup> Only for XR35CX with X-REP output)

| Label | Name                                   | Range                                                                                                    | Value    | Level |
|-------|----------------------------------------|----------------------------------------------------------------------------------------------------|----------|-------|
| Ld5*  | 5 <sup>th</sup> workdays defrost start | 0 to 23 hr 50 min - not used                                                                                         | not used | Pr1   |
| Ld6*  | 6 <sup>th</sup> workdays defrost start | 0 to 23 hr 50 min - not used                                                                                         | not used | Pr1   |
| Sd1*  | 1 <sup>st</sup> holiday defrost start  | 0 to 23 hr 50 min - not used                                                                                         | 6.0      | Pr1   |
| Sd2*  | 2 <sup>nd</sup> holiday defrost start  | 0 to 23 hr 50 min - not used                                                                                         | 13.0     | Pr1   |
| Sd3*  | 3 <sup>rd</sup> holiday defrost start  | 0 to 23 hr 50 min - not used                                                                                         | 21.0     | Pr1   |
| Sd4*  | 4 <sup>th</sup> holiday defrost start  | 0 to 23 hr 50 min - not used                                                                                         | not used | Pr1   |
| Sd5*  | 5 <sup>th</sup> holiday defrost start  | 0 to 23 hr 50 min - not used                                                                                         | not used | Pr1   |
| Sd6*  | 6 <sup>th</sup> holiday defrost start  | 0 to 23 hr 50 min - not used                                                                                         | not used | Pr1   |
| Adr   | Serial address                         | 1 to 247                                                                                                    | 1        | Pr2   |
| pbC   | Kind of probe                          | Pt 1000, ntc, CtC. Set this PbC<br>parameter to CtC to support<br>standard CPC temp sensors -<br>factory<br>default. | ntc      | Pr2   |
| onF   | ON/OFF key enabling                    | not used, oFF, ES                                                                                                    | not used | Pr2   |
| dP1   | Room probe display                     |                                                                                                    |          | Pr1   |
| dP2   | Evaporator probe display               |                                                                                                    |          | Pr1   |
| dP3   | Third probe display                    |                                                                                                    |          | Pr1   |
| dP4   | Fourth probe display                   |                                                                                                    |          | Pr1   |
| rSE   | Real set                               | actual set                                                                                                    |          | Pr2   |
| rEL   | Software release                       |                                                                                                    | 2.6      | Pr2   |
| Ptb   | Map code                               |                                                                                                    |          | Pr2   |

# Appendix A - Alternate MODBUS COM Wiring Method for E2, XR, XM, and XEV Devices

#### Overview

To simplify MODBUS communication wiring with E2, (both Standard and Enhanced versions) XR, XM, and XEV series devices, the alternate method outlined below may be used.

#### Wire Type

Use Belden 8761 or equivalent cable.

#### Shield

<u>DO NOT connect the shield to the device</u>. Keep the shield continuous throughout a network segment. The shield must be twisted together and insulated with electrical tape or heatshrink at each device within a network segment. Securely connect the shield to an earth grounded chassis at each end of a network segment.

#### Termination

Each network segment must be biased and terminated at the E2 controller's end (all three jumpers in the MOD position for E2 Enhanced, or all three jumpers in the UP position for E2 Standard) and terminated with a 150 ohm resistor at the other end of the network segment (150 ohms between the two communication wires).

#### Recommended

For reliable communication on some installations, it may be necessary to connect a 100 ohm resistor between the XR, XM, or XEV device's previously identified ground terminal and earth ground.

#### Some E2 MODBUS COM Ports Can Support Two Network Segments

#### For E2 Enhanced 4.x Controller Hardware

COM2 supports two network segments: one on connector RS485-COM2A, and the second on connector RS485-COM2B.

COM4 supports two network segments: one on connector RS485-COM4A, and the second on connector RS485-COM4B.

COM6 only supports one network segment on connector RS485-COM6.

#### For E2 Standard 3.x Controller Hardware

COM2 supports two network segments: one on connector RS485-1A, and the second on connector RS485-1B.

For information on the maximum recommended number of XR, XM, and XEV devices for each network segment (load and bandwidth calculations), contact Copeland Technical Support at 770-425-2724.

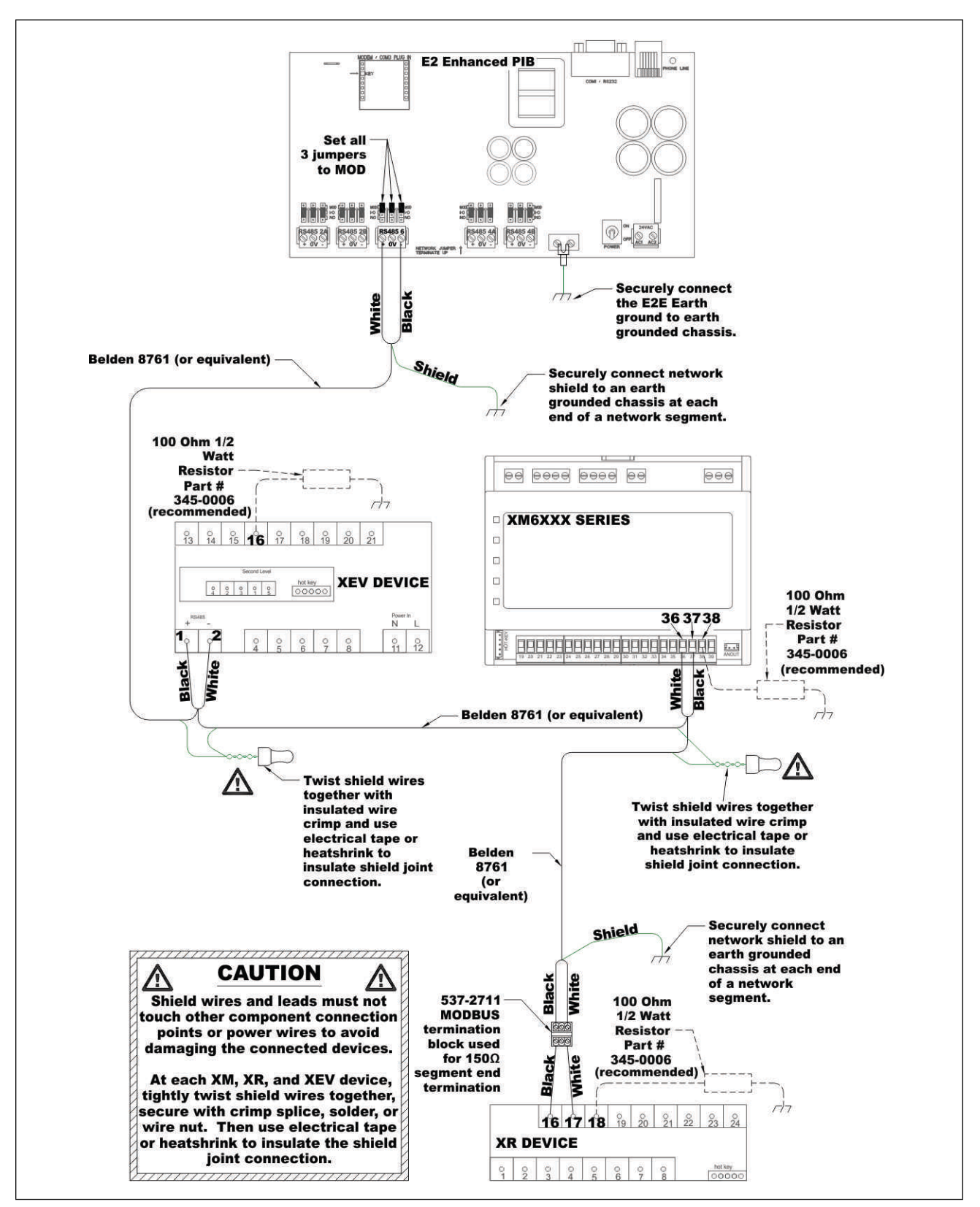

Figure A -1 - MODBUS Com Wiring Diagram

Visit our website at copeland.com/en-us/products/controls-monitoring-systems for the latest technical documentation and updates. For Technical Support call 833-409-7505 or email ColdChain.TechnicalServices@Copeland.com

The contents of this publication are presented for informational purposes only and they are not to be construed as warranties or guarantees, express or implied, regarding the products or services described herein or their use or applicability. Copeland reserves the right to modify the designs or specifications of such products at any time without notice. Responsibility for proper selection, use and maintenance of any product remains solely with the purchaser and end-user. ©2024 Copeland is a trademark of Copeland LP.

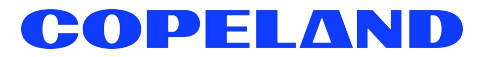